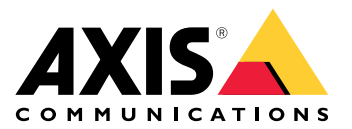

# AXIS M7104 Video Encoder

Manual do Usuário

## Índice

| Início                                                          | 5   |  |  |
|-----------------------------------------------------------------|-----|--|--|
| Encontre o dispositivo na rede                                  |     |  |  |
| Suporte a navegadores                                           | 5   |  |  |
| Abra a interface web do dispositivo                             | 5   |  |  |
| Criar uma conta de administrador                                | 5   |  |  |
| Senhas seguras                                                  | 5   |  |  |
| Certifique-se de que o software do dispositivo não foi violado  | 6   |  |  |
| Visão geral da interface Web                                    | 6   |  |  |
| Configure seu dispositivo                                       | 7   |  |  |
| Ajuste da imagem                                                | 7   |  |  |
| Nivelamento da câmera                                           | 7   |  |  |
| Monitoramento de áreas longas e estreitas                       | 7   |  |  |
| Ocultar partes da imagem com máscaras de privacidade            | 7   |  |  |
| Mostrar uma sobreposição de imagem                              | 8   |  |  |
| Mostrar uma sobreposição de texto                               | 8   |  |  |
| Ajuste da visão da câmera (PTZ)                                 | 8   |  |  |
| Selecione um driver de PTZ                                      | 8   |  |  |
| Criação de um guard tour com posições predefinidas              | 8   |  |  |
| Exibicão e gravação de vídeo                                    | 9   |  |  |
| Redução de largura de banda e armazenamento                     | 9   |  |  |
| Configurar o armazenamento de rede                              | 9   |  |  |
| Como gravar e assistir vídeo                                    | .10 |  |  |
| Configuração de regras de eventos                               | .10 |  |  |
| Acionar uma ação                                                | .10 |  |  |
| Gravação de vídeo guando a câmera detecta um objeto             | .10 |  |  |
| Acionar uma notificação guando a lente da câmera for manipulada | .11 |  |  |
| A interface Web                                                 | .12 |  |  |
| Status                                                          | .12 |  |  |
| Vídeo                                                           | .14 |  |  |
| Instalação                                                      | .16 |  |  |
| Imagem <sup>®</sup>                                             | .16 |  |  |
| Stream                                                          | .18 |  |  |
| Sobreposições                                                   | .21 |  |  |
| Máscaras de privacidade                                         | .23 |  |  |
| Analíticos                                                      | .23 |  |  |
| Configuração de metadados                                       | .23 |  |  |
| Gravações                                                       | .24 |  |  |
| Apps                                                            | .25 |  |  |
| Sistema                                                         | .25 |  |  |
| Hora e local                                                    | .25 |  |  |
| Rede                                                            | .27 |  |  |
| Segurança                                                       | .31 |  |  |
| Contas.                                                         | .36 |  |  |
| Eventos                                                         | .39 |  |  |
| MQTT                                                            | .44 |  |  |
| Armazenamento                                                   | .47 |  |  |
| Perfis de stream                                                | .49 |  |  |
| ONVIF                                                           | .50 |  |  |
| Detectores                                                      | .53 |  |  |
| Entrada de vídeo                                                | .53 |  |  |
| Acessórios                                                      | .53 |  |  |
| Logs                                                            | .54 |  |  |
| Configuração simples                                            | .55 |  |  |

| Manutenção                                                                              | 56 |
|-----------------------------------------------------------------------------------------|----|
| Manutenção                                                                              | 56 |
| solução de problemas                                                                    | 57 |
| Saiba mais                                                                              | 58 |
| Máscaras de privacidade                                                                 | 58 |
| Sobreposições                                                                           | 58 |
| Pan, tilt e zoom (PTZ)                                                                  | 58 |
| Modo de ronda                                                                           | 58 |
| Streaming e armazenamento                                                               | 58 |
| Formatos de compressão de vídeo                                                         | 58 |
| Como as configurações de imagem, stream e perfil de stream estão relacionadas entre si? | 59 |
| Aplicativos                                                                             | 59 |
| Solução de problemas                                                                    | 60 |
| Redefinição para as configurações padrão de fábrica                                     | 60 |
| Opções do AXIS OS                                                                       | 60 |
| Verificar a versão atual do AXIS OS                                                     | 60 |
| Atualizar o AXIS OS                                                                     | 61 |
| Problemas técnicos, dicas e soluções                                                    | 61 |
| Considerações sobre desempenho                                                          | 63 |
| Entre em contato com o suporte                                                          | 64 |
| Especificações                                                                          | 65 |
| Visão geral do produto                                                                  | 65 |
|                                                                                         | 65 |
| Indicadores de LED                                                                      | 65 |
| Slot de cartão SD                                                                       | 66 |
| Botões                                                                                  | 66 |
| Botão de controle                                                                       | 66 |
| Conectores                                                                              | 66 |
| Conector de barramento                                                                  | 66 |
| Conector BNC                                                                            | 66 |
| Conector de rede                                                                        | 66 |
| Conector de energia                                                                     | 66 |
| Conector RS485/RS422                                                                    | 67 |
| Drivers de PTZ                                                                          | 68 |
| American Dynamics                                                                       | 68 |
| Bosch                                                                                   | 68 |
| Canon                                                                                   | 68 |
| Cohu                                                                                    | 68 |
| Daiwa                                                                                   | 69 |
| Dennard                                                                                 | 70 |
| Elmo                                                                                    | 71 |
| Eneo                                                                                    | 72 |
| Ernitec                                                                                 | 73 |
| Fieldeye                                                                                | 74 |
| Forwardvision                                                                           | 74 |
| Geutebrück                                                                              | 75 |
| JVC                                                                                     | 75 |
| Kalatel                                                                                 | 77 |
| Kalatel Digiplex                                                                        | 78 |
| KDec300                                                                                 | 78 |
| Lilin                                                                                   | 78 |
| OpenEye                                                                                 | 79 |
| Panasonic                                                                               | 79 |
| Pelco                                                                                   | 81 |
| Philips                                                                                 | 82 |
| Samsung                                                                                 | 84 |

| Sensormatic    | 85 |
|----------------|----|
| Siemens        | 86 |
| Smartscan      |    |
| Teb            |    |
| Ultrak         |    |
| VCC            |    |
| VCL            | 90 |
| Vicon          | 91 |
| Videmech       | 92 |
| Videotec       | 93 |
| Videotec Macro | 93 |
| Visca          | 94 |
|                |    |

## Início

## Encontre o dispositivo na rede

Para encontrar dispositivos Axis na rede e atribuir endereços IP a eles no Windows<sup>®</sup>, use o AXIS IP Utility ou o AXIS Device Manager. Ambos os aplicativos são grátis e podem ser baixados de *axis.com/support*.

Para obter mais informações sobre como encontrar e atribuir endereços IP, acesse *Como atribuir um endereço IP* e acessar seu dispositivo.

#### Suporte a navegadores

O dispositivo pode ser usado com os seguintes navegadores:

|                                 | Chrome <sup>TM</sup> | Firefox®     | Edge™       | Safari®      |
|---------------------------------|----------------------|--------------|-------------|--------------|
| Windows®                        | recomendada          | $\checkmark$ | recomendada |              |
| macOS®                          | recomendada          | $\checkmark$ | recomendada | √*           |
| Linux®                          | recomendada          | $\checkmark$ | recomendada |              |
| Outros sistemas<br>operacionais | 1                    | $\checkmark$ | 1           | $\checkmark$ |

\*Não é totalmente compatível. Se tiver problemas com o streaming de vídeo, use um navegador diferente.

### Abra a interface web do dispositivo

- Abra um navegador e digite o endereço IP ou o nome de host do dispositivo Axis. Se você não souber o endereço IP, use o AXIS IP Utility ou o AXIS Device Manager para localizar o dispositivo na rede.
- 2. Digite o nome de usuário e a senha. Se você acessar o dispositivo pela primeira vez, você deverá criar uma conta de administrador. Consulte .

Para obter descrições de todos os controles e opções presentes na interface Web do dispositivo, consulte .

#### Criar uma conta de administrador

Na primeira vez que fizer login no dispositivo, você deverá criar uma conta de administrador.

- 1. Insira um nome de usuário.
- 2. Insira uma senha. Consulte .
- 3. Insira a senha novamente.
- 4. Aceite o contrato de licença.
- 5. Clique em Add account (Adicionar conta).

#### Importante

O dispositivo não possui conta padrão. Se você perder a senha da sua conta de administrador, deverá redefinir o dispositivo. Consulte .

#### Senhas seguras

#### Importante

Use HTTPS (que é ativado por padrão) para definir sua senha ou outras configurações confidenciais pela rede. O HTTPS permite conexões de rede seguras e criptografadas, o que protege dados confidenciais, como senhas.

A senha do dispositivo é a proteção primária para seus dados e serviços. Os dispositivos Axis não impõem uma política de senhas, pois os produtos podem ser usados em vários tipos de instalações.

Para proteger seus dados, recomendamos enfaticamente que você:

- Use uma senha com pelo menos 8 caracteres, preferencialmente criada por um gerador de senhas.
- Não exponha a senha.
- Altere a senha em um intervalo recorrente pelo menos uma vez por ano.

## Certifique-se de que o software do dispositivo não foi violado

Para certificar-se de que o dispositivo tenha o AXIS OS original ou para assumir o controle total do dispositivo após um ataque de segurança:

- 1. Restauração das configurações padrão de fábrica. Consulte . Após a redefinição, uma inicialização segura garantirá o estado do dispositivo.
- 2. Configure e instale o dispositivo.

## Visão geral da interface Web

Este vídeo oferece uma visão geral sobre a interface Web do dispositivo.

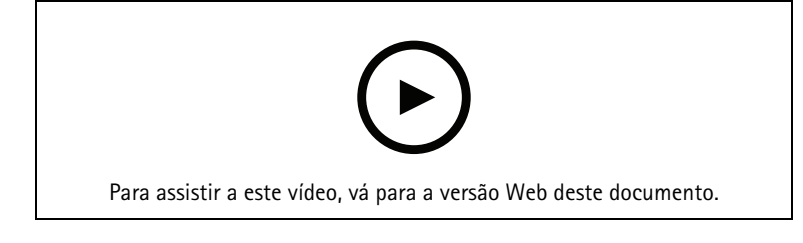

Interface Web de um dispositivo Axis

## Configure seu dispositivo

## Ajuste da imagem

Esta seção contém instruções sobre como configurar um dispositivo. Se desejar saber mais sobre como determinados recursos funcionam, acesse .

#### Nivelamento da câmera

Para ajustar o modo de exibição em relação a uma área de referência ou um objeto, use a grade de nível combinada com um ajuste mecânico da câmera.

- Vá para Video > Image > (Vídeo > Imagem >) e clique em
- 2. Clique em R para exibir a grade de nível.
- 3. Ajuste a câmera mecanicamente até a posição da área de referência ou do objeto estar alinhada à grade de nível.

#### Monitoramento de áreas longas e estreitas

Use o formato corredor para melhor utilizar o campo de visão completo em uma área longa e estreita, por exemplo, uma escada, um corredor, uma estrada ou um túnel.

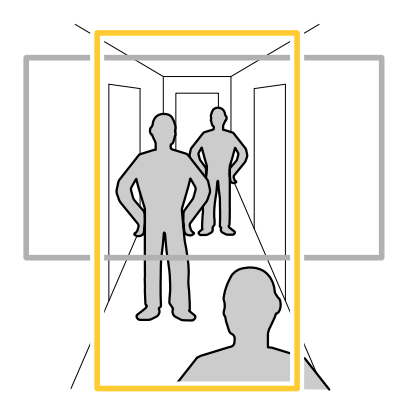

- 1. Dependendo do seu dispositivo, gire a câmera ou a lente com 3 eixos na câmera em 90° ou 270°.
- Se o dispositivo não tiver rotação automática da visualização, acesse Video > Installation (Vídeo > Instalação).
- 3. Gire a visão em 90° ou 270°.

#### Ocultar partes da imagem com máscaras de privacidade

Você pode criar uma ou várias máscaras de privacidade para ocultar partes da imagem.

- 1. Vá para Video > Privacy masks (Vídeo > Máscaras de privacidade).
- 2. Clique em +
- 3. Clique na nova máscara e digite um nome.
- 4. Ajuste o tamanho e o posicionamento da máscara de privacidade de acordo com suas necessidades.
- 5. Para alterar a cor de todas as máscaras de privacidade, clique em Privacy masks (Máscaras de privacidade) e selecione uma cor.

#### Consulte também

### Mostrar uma sobreposição de imagem

Você pode adicionar uma imagem como um sobreposição na transmissão de vídeo.

- 1. Vá para Video > Overlays (Vídeo > Sobreposições).
- 2. Clique em Manage images (Gerenciar imagens).
- 3. Carregue ou arraste e solte uma imagem.
- 4. Clique em Upload (Carregar).
- 5. Selecione Image (Imagem) na lista suspensa e clique em 🕇 .
- 6. Selecione a imagem e a posição. Você também pode arrastar a imagem de sobreposição na visualização ao vivo para alterar a posição.

#### Mostrar uma sobreposição de texto

Você pode adicionar um campo de texto como uma sobreposição no stream de vídeo. Isso é útil, por exemplo, quando você deseja exibir a data, a hora ou o nome de uma empresa no stream de vídeo.

- 1. Vá para Video > Overlays (Vídeo > Sobreposições).
- 2. Selecione Text (Texto) e clique em + .
- 3. Digite o texto que deseja exibir no stream de vídeo.
- 4. Selecione uma posição. Você também pode arrastar o campo de texto da sobreposição na visualização ao vivo para alterar a posição.

## Ajuste da visão da câmera (PTZ)

#### Selecione um driver de PTZ

- 1. Vá para System > Accessories > PTZ (Sistema > Acessórios > PTZ).
- 2. Selecione o Driver na lista suspensa.
- 3. Selecione o **Device type (Tipo de dispositivo)** e digite o **Device id (ID do dispositivo)**. O tipo de dispositivo e o ID do dispositivo são dependentes do driver.
- 4. Vá para a guia PTZ e verifique se as configurações de PTZ estão disponíveis.

Para obter mais informações sobre drivers de PTZ e tipos de dispositivos compatíveis, consulte .

#### Criação de um guard tour com posições predefinidas

Um guard tour exibe o stream de vídeo de posições predefinidas diferentes em uma ordem predefinida ou aleatoriamente, e durante períodos configuráveis.

- 1. Vá para PTZ > Guard tours.
- 2. Clique em + Guard tour.
- 3. Selecione Preset position (Posição predefinida) e clique em Create (Criar).
- 4. Em General settings (Configurações gerais):
  - Insira um nome para o guard tour e especifique a duração da pausa entre cada tour.
  - Se desejar que o guard tour vá para a posição predefinida em ordem aleatória, ative a opção
     Play guard tour in random order (Reproduzir guard tour em ordem aleatória).
- 5. Em Step settings (Configurações de etapas):
  - Defina a duração da predefinição.

- Defina a velocidade de movimento, a qual controla a velocidade do deslocamento para a próxima posição predefinida.
- 6. Vá para Preset positions (Posições predefinidas).
  - 6.1. Selecione as posições predefinidas que deseja em seu guard tour.
  - 6.2. Arraste-as para a área de ordem de exibição e clique em Done (Concluído).
- 7. Para agendar o guard tour, vá para Sistema > Eventos.

## Exibição e gravação de vídeo

Esta seção contém instruções sobre como configurar um dispositivo. Para saber mais sobre como o streaming e o armazenamento funcionam, acesse .

#### Redução de largura de banda e armazenamento

#### Importante

A redução da largura de banda pode levar à perda de detalhes na imagem.

- 1. Vá para Video > Stream (Vídeo > Stream).
- 2. Clique em K na visualização ao vivo.
- 3. Selecione Video format (Formato de vídeo) AV1 se o dispositivo for compatível com ele. Caso contrário, selecione H.264.
- 4. Vá para Video > Stream > General (Vídeo > Sistema > Geral) e aumente Compression (Compactação).
- 5. Vá para Video > Stream > Zipstream (Vídeo > Stream > Zipstream) e siga um ou mais dos seguintes procedimentos:

#### Observação

As configurações do Zipstream são usadas para todos os codificadores de vídeo, exceto MJPEG.

- Selecione a **Strength (Intensidade)** da Zipstream que deseja usar.
- Ative **Optimize for storage (Otimizar para armazenamento)**. Esse recurso só poderá ser usado se o software de gerenciamento de vídeo oferecer suporte a quadros B.
- Ative o Dynamic FPS (FPS dinâmico).
- Ative Dynamic GOP (Grupo de imagens dinâmico) e defina um valor alto para Upper limit (Limite superior) do comprimento de GOP.

#### Observação

A maioria dos navegadores da Web não oferece suporte à decodificação H.265. Por isso, o dispositivo não é compatível com essa decodificação em sua interface da Web. Em vez disso, você pode usar um aplicativo ou sistema de gerenciamento de vídeo compatível com a decodificação H.265.

#### Configurar o armazenamento de rede

Para armazenar registros na rede, você precisa configurar o seu armazenamento de rede.

- 1. Vá para System > Storage (Sistema > Armazenamento).
- 2. Clique em + Add network storage (Adicionar armazenamento de rede) em Network storage (Armazenamento de rede).
- 3. Digite o endereço IP do servidor host.
- 4. Digite o nome do local compartilhado no servidor host em Network share (Compartilhamento de rede).
- 5. Digite o nome de usuário e a senha.
- 6. Selecione a versão SMB ou deixe em Auto.

- 7. Selecione Add share without testing (Adicionar compartilhamento sem testar) se você experimentar problemas de conexão temporários ou se o compartilhamento ainda não tiver sido configurado.
- 8. Clique em Adicionar.

#### Como gravar e assistir vídeo

#### Gravar vídeo diretamente da câmera

- 1. Vá para Video > Stream (Vídeo > Stream).
- 2. Para iniciar uma gravação, clique em

Se você não configurou nenhum armazenamento, clique em  $\Box$  e em  $\maltese$ . Para obter instruções sobre como configurar o armazenamento de rede, consulte

3. Para interromper a gravação, clique em 📍 novamente.

#### Assista ao vídeo

- 1. Vá para Recordings (Gravações).
- 2. Clique em 🗁 para obter sua gravação na lista.

## Configuração de regras de eventos

Você pode criar regras para fazer com que o dispositivo realize ações quando certos eventos ocorrem. Uma regra consiste em condições e ações. As condições podem ser usadas para acionar as ações. Por exemplo, o dispositivo pode iniciar uma gravação ou enviar um email quando detecta movimento ou mostrar um texto de sobreposição enquanto o dispositivo está gravando.

Para saber mais, consulte nosso guia Introdução a regras de eventos.

#### Acionar uma ação

- vá para System > Events (Sistema > Eventos) e adicione uma regra. A regra define quando o dispositivo executará determinadas ações. Você pode configurar regras como agendadas, recorrentes ou acionadas manualmente.
- 2. Insira um Name (Nome).
- 3. Selecione a **Condition (Condição)** que deve ser atendida para acionar a ação. Se você especificar mais de uma condição para a regra, todas as condições deverão ser atendidas para acionar a ação.
- 4. Selecione qual Action (Ação) o dispositivo deverá executar quando as condições forem atendidas.

#### Observação

Se você fizer alterações em uma regra ativa, a regra deverá ser ativada novamente para que as alterações entrem em vigor.

#### Gravação de vídeo quando a câmera detecta um objeto

Este exemplo explica como configurar o dispositivo para iniciar a gravação no cartão SD quando a câmera detecta um objeto. A gravação incluirá cinco segundos antes da detecção e um minuto após o término da detecção.

Antes de começar:

- Certifique-se de ter um cartão SD instalado.
- 1. Inicie o aplicativo se ele ainda não estiver em execução.
- 2. Certifique-se de ter configurado o aplicativo de acordo com suas necessidades.

#### Crie uma regra:

1. vá para System > Events (Sistema > Eventos) e adicione uma regra.

- 2. Digite um nome para a regra.
- 3. Na lista de ações, em Recordings (Gravações), selecione Record video while the rule is active (Gravar vídeo enquanto a regra estiver ativa).
- 4. Na lista de opções de armazenamento, selecione SD\_DISK.
- 5. Selecione uma câmera e um perfil de stream.
- 6. Defina o tempo do pré-buffer como 5 segundos.
- 7. Defina o tempo do pós-buffer como 1 minuto.
- 8. Clique em Salvar.

#### Acionar uma notificação quando a lente da câmera for manipulada

Este exemplo explica como configurar uma notificação por email quando a lente da câmera for pintada com tinta em spray, encoberta ou desfocada.

#### Ativar a detecção de manipulação:

- 1. Vá para System > Detectors > Camera tampering (Sistema > Detectores > Manipulação da câmera).
- 2. Defina um valor para Trigger delay (Retardo do acionador). O valor indica o tempo que deve ser transcorrido antes que um email seja enviado.
- 3. Ative **Trigger on dark images (Acionar em imagens escuras)** para detectar se a lente é borrifada, coberta ou tirada significativamente de foco.

#### Adicionar um destinatário de email:

- 4. Vá para System > Events > Recipients (Sistema > Eventos > Destinatários) e adicione um destinatário.
- 5. Digite um nome para o destinatário.
- 6. Selecione Email como o tipo de notificação.
- 7. Digite o endereço de email do destinatário.
- 8. Digite o endereço de email do qual a câmera enviará as notificações.
- 9. Forneça os detalhes de login da conta de email remetente, juntamente com o nome do host SMTP e o número da porta.
- 10. Para testar a configuração de seu email, clique em Test (Testar).
- 11. Clique em Salvar.

#### Crie uma regra:

- 12. Acesse System > Events > Rules (Sistema > Eventos > Regras) e adicione uma regra:
- 13. Digite um nome para a regra.
- 14. Na lista de condições, em Video (Vídeo), selecione Tampering (Manipulação).
- 15. Na lista de ações, em Notifications (Notificações), selecione Send notification to email (Enviar notificação para email) e, em seguida, selecione o destinatário na lista.
- 16. Digite uma linha de assunto e a mensagem do email.
- 17. Clique em Salvar.

## A interface Web

Para alcançar a interface Web do dispositivo, digite o endereço IP do dispositivo em um navegador da Web.

Observação

O suporte aos recursos e às configurações descritas nesta seção variam para cada dispositivo. Este ícone

indica que o recurso ou configuração está disponível somente em alguns dispositivos.

- Mostre ou oculte o menu principal.
  Acesse as notas de versão.
  Acesse a ajuda do produto.
  Acesse a ajuda do produto.
  Altere o idioma.
  Defina o tema claro ou escuro.
  O menu de usuário contém:

  Informações sobre o usuário que está conectado.
  Alterar conta: Saia da conta atual e faça login em uma nova conta.
  Alterar conta: Saia da conta atual.

  O menu de contexto contém:

  Analytics data (Dados de analíticos): Aceite para compartilhar dados de navegador não pessoais.
  Feedback (Comentários): Compartilhe qualquer feedback para nos ajudar a melhorar sua experiência de usuário.
  - Legal: veja informações sobre cookies e licenças.
  - About (Sobre): veja informações do dispositivo, incluindo versão e número de série do AXIS OS.

## Status

#### Segurança

Mostra os tipos de acesso ao dispositivo que estão ativos, quais protocolos de criptografia estão em uso e se aplicativos não assinados são permitidos. Recomendações para as configurações são baseadas no Guia de Fortalecimento do AXIS OS.

Hardening guide (Guia de fortalecimento): Clique para ir para o *Guia de Fortalecimento do AXIS OS*, onde você poderá aprender mais sobre segurança cibernética em dispositivos Axis e práticas recomendadas.

#### Entrada de vídeo

Mostra informações de entrada de vídeo, incluindo se a entrada de vídeo está configurada e informações detalhadas para cada canal.

Video input settings (Configurações de entrada de vídeo): Atualize as configurações de entrada de vídeo. Encaminha você para a página de entrada de vídeo na qual você pode alterar as configurações de entrada de vídeo.

#### Status de sincronização de horário

Mostra as informações de sincronização de NTP, incluindo se o dispositivo está em sincronia com um servidor NTP e o tempo restante até a próxima sincronização.

NTP settings (Configurações de NTP): Exiba e atualize as configurações de NTP. Leva você para a página Time and location (Hora e local) na qual é possível alterar as configurações de NTP.

#### Gravação em andamento

Mostra as gravações em andamento e seu espaço de armazenamento designado.

Gravações: Exibir gravações em andamento e filtradas e suas fontes. Para obter mais informações, consulte

Mostra o espaço de armazenamento no qual a gravação é salva.

#### Informações do dispositivo

Mostra as informações do dispositivo, incluindo versão e o número de série do AXIS OS.

**Upgrade AXIS OS (Atualizar o AXIS OS)**: atualize o software em seu dispositivo. Abre a página Maintenance (Manutenção), na qual é possível atualizar.

#### Clientes conectados

Mostra o número de conexões e os clientes conectados.

View details (Exibir detalhes): Exiba e atualize a lista dos clientes conectados. A lista mostra o endereço IP, o protocolo, a porta e o PID/Processo de cada conexão.

## Vídeo

| ▷ Clique para reproduzir o stream de vídeo ao vivo.                                                                                                    |
|----------------------------------------------------------------------------------------------------|
| Clique para congelar o stream de vídeo ao vivo.                                                                                                    |
| Clique para obter uma captura instantânea do stream de vídeo ao vivo. O arquivo é salvo na pasta<br>"Downloads" do seu computador. O nome do arquivo de imagem é [snapshot_YYYY_MM_DD_HH_MM_SS.<br>jpg]. O tamanho real do instantâneo depende da compactação que é aplicada do mecanismo de navegador da<br>Web específico no qual o instantâneo é recebido. Portanto, o tamanho do instantâneo pode variar com a<br>configuração de compactação real que é configurada no dispositivo. |
| ✤ i Clique para mostrar as portas de saída de E/S. Use a chave para abrir ou fechar o circuito de uma porta, por exemplo, com o intuito de testar dispositivos externos.                                                                                                    |
| SIR i Clique para ativar ou desativar manualmente a iluminação IR.                                                                                                    |
| $\heartsuit$ (i) Clique para ativar ou desativar manualmente a luz branca.                                                                                                    |
| Clique para acessar os controles na tela. Ative grupos de controles na tela para que as configurações de cada grupo fiquem disponíveis quando os usuários clicarem com o botão direito do mouse no stream de vídeo no software de gerenciamento de vídeo.                                                                                                    |
| • Predefined controls (Controles predefinidos): Lista os controles padrão na tela.                                                                                                    |
| <ul> <li>Custom controls (Controles personalizados): Clique em</li> <li>Add custom control (Adicionar controle personalizado) para criar controles personalizados na tela.</li> </ul>                                                                                                    |
| Inicia o lavador. Quando a sequência é iniciada, a câmera se move para a posição configurada para receber o spray de lavagem. Quando toda a sequência de lavagem é concluída, a câmera retorna para sua posição anterior. Esse ícone só é visível quando o lavador está conectado e configurado.                                                                                                    |
| 🐢 间 Inicia o limpador.                                                                                                    |
| Oi Clique e selecione uma posição predefinida para ir para a posição predefinida na visualização ao vivo. Ou clique em Setup (Configuração) para ir para a página da posição predefinida.                                                                                                    |
| Adiciona ou remove uma área de recuperação de foco. Quando uma área de recuperação de foco é adicionada, a câmera salva as configurações de foco naquela faixa de pan/tilt específica. Quando você define uma área de recuperação de foco e a câmera entra nessa área na visualização ao vivo, a câmera recupera o foco salvo anteriormente. É suficiente cobrir metade da área para a câmera recuperar o foco.                                                                          |
| O i Clique para selecionar um guard Tour e, em seguida, clique em Start (Iniciar) para executar o guard tour. Ou clique em Setup (Configuração) para ir para a página guard tours.                                                                                                    |
| VV i Clique para ativar manualmente o aquecedor durante um período selecionado.                                                                                                    |
| Clique para iniciar uma gravação contínua do stream de vídeo ao vivo. Clique novamente para parar a gravação. Se uma gravação estiver em andamento, ela será retomada automaticamente depois de uma reinicialização.                                                                                                    |

| Clique para exibir o armazenamento configurado para o dispositivo. Para configurar o armazenamento, você deve estar conectado como administrador.                                                                                                    |
|----------------------------------------------------------------------------------------------------|
| K Clique para acessar mais configurações:                                                                                                    |
| • Formato de vídeo: selecione o formato de codificação que será usado na visualização ao vivo.                                                                                                    |
| • Autoplay (Reprodução automática): ative para reproduzir automaticamente um stream de vídeo sem som sempre que você abrir o dispositivo em uma nova sessão.                                                                                                    |
| • Client stream information (Informações de stream do cliente): ative para exibir informações dinâmicas sobre o stream de vídeo usado pelo navegador que apresenta o stream de vídeo ao vivo. As informações de taxa de bits são diferentes das informações apresentadas em uma sobreposição de texto devido às diferentes fontes de informações. A taxa de bits nas informações do stream do cliente é a taxa de bits do último segundo, proveniente do driver de codificação do dispositivo. A taxa de bits na sobreposição é a taxa de bits média nos últimos 5 segundos, proveniente do navegador. Os dois valores cobrem apenas o stream de vídeo bruto, sem a largura de banda adicional gerada ao ser transportado pela rede via UDP/TCP/HTTP. |
| • Adaptive stream (Stream adaptativo): ative para adaptar a resolução da imagem à resolução real do cliente de exibição, a fim de aprimorar a experiência do usuário e impedir uma possível sobrecarga do hardware do cliente. O stream adaptativo é aplicado somente ao visualizar o stream de vídeo ao vivo na interface da Web em um navegador. Quando o stream adaptativo está ativado, a taxa de quadros máxima é 30 fps. Se você capturar um instantâneo com o stream adaptativo ativado, será usada a resolução de imagem selecionada pelo stream adaptativo.                                                                                                    |
| • Level grid (Grade de nível): Clique em 🕅 para exibir a grade de nível. Essa grade ajuda você a                                                                                                    |
| decidir se a imagem está alinhada horizontalmente. Clique em Ô para ocultá-la.                                                                                                    |
| • <b>Pixel counter (Contador de pixels)</b> : Clique em para mostrar o contador de pixels. Arraste e redimensione a caixa para acomodar sua área de interesse. Você também pode definir o tamanho em pixels da caixa nos campos Width (Largura) e Height (Altura).                                                                                                    |
| • Refresh (Atualizar): Clique em $^{\rm C}$ para atualizar a imagem estática na visualização ao vivo.                                                                                                    |
| • <b>Controles de PTZ</b> : Ative para exibir controles de PTZ na visualização ao vivo.                                                                                                    |
| (1:1) Clique para mostrar a visualização ao vivo na resolução máxima. Se a resolução máxima for maior que o tamanho da sua tela, use a imagem menor para navegar.                                                                                                    |
| רי<br>Clique para exibir o stream de vídeo ao vivo em tela cheia. Pressione ESC para sair do modo de tela<br>cheia.                                                                                                    |

### Instalação

**Modo de captura** : um modo de captura é uma configuração predefinida que determina como a câmera captura as imagens. Quando você altera o modo de captura, várias outras configurações podem ser afetadas, como áreas de exibição e máscaras de privacidade.

Posição de montagem 🙂 : a orientação da imagem pode mudar de acordo com a montagem da câmera.

**Power line frequency (Frequência da linha de alimentação)**: Para minimizar a cintilação da imagem, selecione a frequência utilizada em sua região. As regiões norte-americanas e o Brasil normalmente usam 60 Hz. O resto do mundo usa principalmente 50 Hz. Se não tiver certeza sobre a frequência da linha de alimentação da sua região, entre em contato com as autoridades locais.

Rotate (Girar): selecione a orientação desejada para a imagem.

Imagem

Aparência

**Perfil de cena** U: selecione um perfil de cena adequado para seu cenário de monitoramento. Um perfil de cena otimiza as configurações de imagem, incluindo nível de cor, brilho, nitidez, contraste e contraste local, para um ambiente ou uma finalidade específica.

- Forense 💛 : adequado para fins de monitoramento.
- Ambientes internos U: adequado para ambientes internos.
- Ambientes externos U: adequado para ambientes externos.
- Vívida 💛 : útil para fins de demonstração.
- Visão geral do tráfego U: adequado para monitorar tráfego de veículos.
- Placa de licença 🙂 : Adequado para a captura de placas de licença.

Saturação: use o controle deslizante para ajustar a intensidade das cores. Por exemplo, é possível gerar uma imagem em tons de cinza.

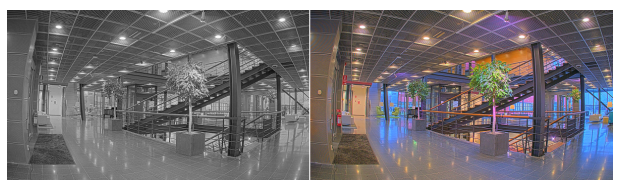

Contraste: use o controle deslizante para ajustar a diferença entre claro e escuro.

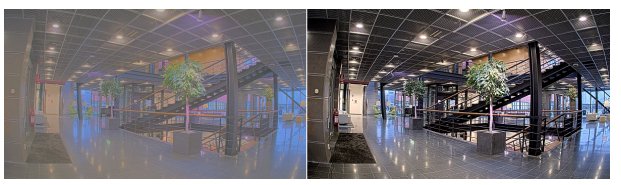

**Brilho**: use o controle deslizante para ajustar a intensidade de luz. Isso pode facilitar a visualização dos objetos. O brilho é aplicado após a captura da imagem e não afeta as informações existentes na imagem. Para obter mais detalhes de uma área escura, geralmente é melhor aumentar o ganho ou o tempo de exposição.

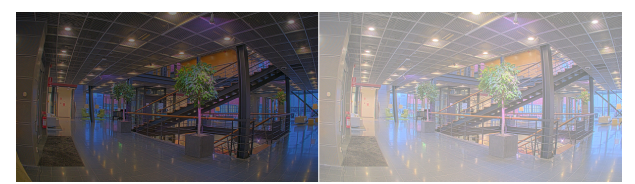

Sharpness (Nitidez): use o controle deslizante para fazer com que os objetos na imagem pareçam mais nítidos por meio do ajuste do contraste das bordas. Se você aumentar a nitidez, também aumentará a taxa de bits e, consequentemente, o espaço de armazenamento necessário.

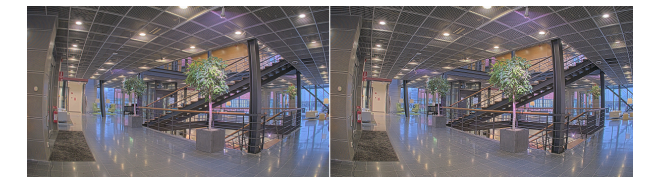

Entrada de vídeo

**Deinterlacing (Desentrelaçamento)**: Selecione um método para aprimorar a qualidade da imagem do stream de vídeo de dispositivos analógicos.

- None (Nenhuma): Sem desentrelaçamento.
- Blending (Fusão): Melhora a qualidade da imagem sem colocar muita carga no processador.
- Interpolação adaptativa: Aplica filtros diferentes à imagem. Em casos raros, apresentam melhores resultados que a interpolação adaptativa ao movimento.
- Interpolação adaptativa ao movimento: Aplica filtros diferentes a diferentes partes da imagem do stream de vídeo, dependendo do nível de movimento em diferentes partes da cena. Essa opção normalmente proporciona a melhor qualidade de imagem.

Video termination (Encerramento de vídeo): Desative quando o dispositivo está conectado junto com outros equipamentos. Se você deixar a terminação de vídeo ativada, ela poderá afetar a qualidade da imagem. Recomendamos que você mantenha a terminação de vídeo ativada para o último dispositivo na cadeia de sinal de vídeo.

X offset (Deslocamento X): Insira um valor para ajustar horizontalmente a orientação da imagem.

Y offset (Deslocamento Y): Insira um valor para ajustar verticalmente a orientação da imagem.

#### Geral

Nome: Insira um nome para a câmera selecionada.

#### Stream

#### Geral

**Resolução**: Selecione a resolução de imagem adequada para a cena de monitoramento. Uma resolução maior aumenta a largura de banda e o armazenamento.

Taxa de quadros: para evitar problemas de largura de banda na rede ou reduzir o tamanho do armazenamento, você pode limitar a taxa de quadros a um valor fixo. Se a taxa de quadros for definida como zero, ela será mantida na maior taxa possível sob as condições atuais. Uma taxa de quadros mais alta exige mais largura de banda e capacidade de armazenamento.

**P-frames (Quadros P)**: um quadro P é uma imagem prevista que exibe somente as alterações na imagem do quadro anterior. insira a quantidade desejada de quadros P. Quanto maior for o número, menor será a largura de banda necessária. No entanto, se houver congestionamento na rede, poderá haver deterioração perceptível na qualidade do vídeo.

**Compression (Compactação)**: use o controle deslizante para ajustar a compactação da imagem. Uma compactação alta resulta em taxa de bits e qualidade de imagem menores. Uma compactação baixa aumenta a qualidade da imagem, mas usa mais largura de banda e armazenamento durante a gravação.

- Vídeo assinado U: ative para adicionar o recurso de vídeo assinado ao vídeo. O vídeo assinado protege o vídeo contra manipulação ao adicionar assinaturas de criptografia ao vídeo.

#### Zipstream

Zipstream é uma tecnologia de redução de taxa de bits, otimizada para videomonitoramento, que reduz a taxa de bits média em um stream H.264 ou H.265 em tempo real. A Axis Zipstream aplica uma taxa de bits elevada em cenas com muitas regiões de interesse, por exemplo, em cenas que contêm objetos móveis. Quando a cena é mais estática, a Zipstream aplica uma taxa de bits inferior, reduzindo a necessidade de armazenamento. Para saber mais, consulte *Redução da taxa de bits com Axis Zipstream* 

Selecione a **Strength (Intensidade)** da redução de taxa de bits:

• Off (Desativada): sem redução da taxa de bits.

- Baixa: Não há degradação de qualidade visível na maioria das cenas. Essa é a opção padrão e pode ser usada em todos os tipos de cenas para reduzir a taxa de bits.
- Medium (Média): efeitos visíveis em algumas cenas com menos ruído e nível de detalhes ligeiramente inferior em regiões de menos interesse (por exemplo, quando não houver movimento).
- Alta: efeitos visíveis em algumas cenas com menos ruído e nível de detalhes inferior em regiões de menos interesse (por exemplo, quando não houver movimento). Recomendamos esse nível para dispositivos conectados à nuvem e dispositivos que usam armazenamento local.
- **Higher (Mais alto)**: efeitos visíveis em algumas cenas com menos ruído e nível de detalhes inferior em regiões de menos interesse (por exemplo, quando não houver movimento).
- Extreme (Extrema): efeitos visíveis na maioria das cenas. A taxa de bits é otimizada para minimizar o armazenamento.

**Optimize for storage (Otimizar para armazenamento)**: Ative-a para minimizar a taxa de bits enquanto mantém a qualidade. A otimização não se aplica ao stream mostrado no cliente Web. Esse recurso só poderá ser usado se seu VMS oferecer suporte a quadros B. Ativar a opção Optimize for storage (Otimizar para armazenamento) também ativa o **Dynamic GOP (Grupo de imagens dinâmico)**.

**Dynamic FPS (FPS dinâmico)** (quadros por segundo): ative para que a largura de banda varie com base no nível de atividade na cena. Mais atividade exigirá mais largura de banda.

Lower limit (Limite inferior): insira um valor para ajustar a taxa de quadros entre FPS mínimo e o fps padrão do stream com base na movimentação na cena. Nós recomendamos que você use o limite inferior em cenas com movimentação muito baixa, em que o fps pode cair para 1 ou menos.

**Dynamic GOP (Grupo de imagens dinâmico)**: ative para ajustar dinamicamente o intervalo entre quadros l com base no nível de atividade na cena.

**Upper limit (Limite superior)**: insira um comprimento de GOP máximo, ou seja, o número máximo de quadros P entre dois quadros I. Um quadro I é um quadro de imagem autônomo independente de outros quadros.

#### Controle de taxa de bits

- Average (Média): selecione para ajustar automaticamente a taxa de bits durante um período mais longo e proporcionar a melhor qualidade de imagem possível com base no armazenamento disponível.
  - Clique para calcular a taxa-alvo de bits com base em armazenamento disponível, tempo de retenção e limite da taxa de bits.
  - Target bitrate (Taxa-alvo de bits): insira a taxa-alvo de bits desejada.
  - Retention time (Tempo de retenção): insira o número de dias que deseja manter as gravações.
  - **Armazenamento**: mostra o armazenamento estimado que pode ser usado para o stream.
  - Maximum bitrate (Taxa de bits máxima): ative para definir um limite para a taxa de bits.
  - **Bitrate limit (Limite da taxa de bits)**: insira um limite para a taxa de bits que seja superior à taxa-alvo de bits.
- Maximum (Máxima): selecione para definir uma taxa de bits máxima instantânea do stream com base na largura de banda da rede.
  - Maximum (Máxima): insira a taxa de bits máxima.
- Variable (Variável): selecione para permitir que a taxa de bits varie de acordo com o nível de atividade na cena. Mais atividade exigirá mais largura de banda. Recomendamos essa opção para a maioria das situações.

## Orientação

Mirror (Espelhar): Ative para espelhar a imagem.

## Sobreposições

+ : clique para adicionar uma sobreposição. Selecione o tipo de sobreposição na lista suspensa:

- Text (Texto): selecione para mostrar um texto integrado à imagem da visualização ao vivo e visível em todas as exibições, gravações e instantâneos. Você pode inserir texto próprio e também pode incluir modificadores pré-configurados para mostrar automaticamente a hora, data, taxa de quadros etc.
  - 📰 : clique para adicionar o modificador de data %F para mostrar aaaa-mm-dd.
  - $\bigcirc$  : clique para adicionar o modificador de hora %X para mostrar hh:mm:ss (formato de 24 horas).
  - **Modifiers (Modificadores)**: clique para selecionar quaisquer modificadores mostrados na lista para adicioná-los à caixa de texto. Por exemplo, %a mostra o dia da semana.
  - Tamanho: selecione o tamanho de fonte desejado.
  - Aparência: selecione a cor do texto e o fundo, por exemplo, texto branco sobre fundo preto (padrão).
    - Selecione a posição da sobreposição na imagem ou clique e arraste a sobreposição para movê-la na visualização ao vivo.
- Image (Imagem): selecione para mostrar uma imagem estática sobre o stream de vídeo. Você pode usar arquivos .bmp, .png, .jpeg e .svg.

Para carregar uma imagem, clique em Manage images (Gerenciar imagens). Antes de fazer upload de uma imagem, você pode escolher:

- **Scale with resolution (Dimensionamento com resolução)**: selecione para dimensionar automaticamente a imagem de sobreposição para adequá-la à resolução do vídeo.
- Use transparency (Usar transparência): selecione e insira o valor hexadecimal RGB para a respectiva cor. Use o formato RRGGBB. Exemplos de valores hexadecimais são: FFFFFF para branco, 000000 para preto, FF0000 para vermelho, 6633FF para azul e 669900 para verde. Somente para imagens .bmp.
- Anotação de cena U: Selecione para mostrar uma sobreposição de texto no stream de vídeo que permanece na mesma posição, mesmo quando a câmera gira ou inclina em outra direção. Você pode optar por mostrar a sobreposição apenas dentro de determinados níveis de zoom.
  - 🙂 : clique para adicionar o modificador de data %F para mostrar aaaa-mm-dd.
  - C): clique para adicionar o modificador de hora %X para mostrar hh:mm:ss (formato de 24 horas).
  - **Modifiers (Modificadores)**: clique para selecionar quaisquer modificadores mostrados na lista para adicioná-los à caixa de texto. Por exemplo, %a mostra o dia da semana.
  - **Tamanho**: selecione o tamanho de fonte desejado.
  - Aparência: selecione a cor do texto e o fundo, por exemplo, texto branco sobre fundo preto (padrão).
  - Selecione a posição da sobreposição na imagem ou clique e arraste a sobreposição para movê-la na visualização ao vivo. A sobreposição é salva e permanece nas coordenadas de panorâmica e inclinação desta posição.
  - Annotation between zoom levels (%) (Anotação entre níveis de zoom (%)): Defina os níveis de zoom nos quais a sobreposição será mostrada.

- Annotation symbol (Símbolo de notação): Selecione um símbolo que aparece em vez da sobreposição quando a câmera não está dentro dos níveis de zoom definidos. selecione para mostrar uma animação sobre o stream de vídeo. A Indicador de streaming animação indica que o stream de vídeo está ao vivo, mesmo guando a cena não contém nenhum movimento. Aparência: selecione a cor da animação e a cor de fundo, por exemplo, animação vermelha em fundo transparente (padrão). Tamanho: selecione o tamanho de fonte desejado. Elecione a posição da sobreposição na imagem ou clique e arraste a sobreposição para movê-la na visualização ao vivo. Widget: Linegraph (Widget: Gráfico de linhas) : mostre um gráfico que mostra como um valor medido muda ao longo do tempo. Título: insira um título para o widget. Modificador de sobreposição: selecione um modificador de sobreposição como fonte de dados. Se você criou sobreposições MQTT, elas estarão localizadas no final da lista. Selecione a posição da sobreposição na imagem ou clique e arraste a sobreposição para movê-la na visualização ao vivo. Tamanho: selecione o tamanho da sobreposição. Visível em todos os canais: Desative para mostrar apenas no canal selecionado no momento. Ative para exibir todos os canais ativos. Intervalo de atualização: escolha o tempo entre as atualizações de dados. Transparência: defina a transparência de toda a sobreposição. Transparência do segundo plano: defina a transparência apenas do plano de fundo da sobreposição. Pontos: ative para adicionar um ponto à linha do gráfico quando os dados forem atualizados. Eixo X Label (Rótulo): insira o rótulo de texto para o eixo X. Janela de tempo: insira por quanto tempo os dados são visualizados. Unidade de tempo: insira uma unidade de tempo para o eixo X. Eixo Y Label (Rótulo): insira o rótulo de texto para o eixo Y. Escala dinâmica: ative para que a escala se adapte automaticamente aos valores dos dados. desative para inserir manualmente valores para uma escala fixa. Limiar mínimo de alarme e Limiar máximo de alarme: esses valores adicionarão linhas de referência horizontais ao gráfico, facilitando a visualização guando o valor dos dados estiver muito alto ou muito baixo. Widget: Medidor : mostre um gráfico de barras que exibe o valor dos dados medidos mais recentemente. Título: insira um título para o widget. Modificador de sobreposição: selecione um modificador de sobreposição como fonte de dados. Se você criou sobreposições MQTT, elas estarão localizadas no final da lista.
  - Selecione a posição da sobreposição na imagem ou clique e arraste a sobreposição para movê-la na visualização ao vivo.

- **Tamanho**: selecione o tamanho da sobreposição.
- **Visível em todos os canais**: Desative para mostrar apenas no canal selecionado no momento. Ative para exibir todos os canais ativos.
- Intervalo de atualização: escolha o tempo entre as atualizações de dados.
- Transparência: defina a transparência de toda a sobreposição.
- Transparência do segundo plano: defina a transparência apenas do plano de fundo da sobreposição.
- Pontos: ative para adicionar um ponto à linha do gráfico quando os dados forem atualizados.
- Eixo Y
  - Label (Rótulo): insira o rótulo de texto para o eixo Y.
  - Escala dinâmica: ative para que a escala se adapte automaticamente aos valores dos dados. desative para inserir manualmente valores para uma escala fixa.
  - Limiar mínimo de alarme e Limiar máximo de alarme: esses valores adicionarão linhas de referência horizontais ao gráfico de barras, facilitando a visualização quando o valor dos dados estiver muito alto ou muito baixo.

#### Máscaras de privacidade

: Clique para criar uma máscara de privacidade.

**Privacy masks (Máscaras de privacidade)**: clique para mudar a cor de todas as máscaras de privacidade ou excluir todas as máscaras permanentemente.

**Cell size (Tamanho da célula)**: Se você escolher a cor do mosaico, as máscaras de privacidade aparecerão como padrões de pixels. Use o controle deslizante para alterar o tamanho dos pixels.

Mask x (Máscara x): clique para renomear, desativar ou excluir permanentemente a máscara.

#### Analíticos

#### Configuração de metadados

#### Produtores de metadados RTSP

Lista os aplicativos que transmitem metadados e os canais utilizados por eles.

#### Observação

Essas configurações são destinadas a streams de metadados RTSP que usam ONVIF XML. As alterações feitas aqui não afetam a página de visualização de metadados.

**Producer (Produtor)**: O aplicativo que produz os metadados. Abaixo do aplicativo há uma lista dos tipos de metadados que o aplicativo transmite do dispositivo.

**Canal**: O canal usado pelo aplicativo. Selecione para ativar o stream de metadados. Desmarque por motivos de compatibilidade ou gerenciamento de recursos.

## Gravações

- Clique para filtrar as gravações.

From (De): mostra as gravações realizadas depois de determinado ponto no tempo.

To (Até): mostra as gravações até determinado ponto no tempo.

Source (Fonte) (i) : mostra gravações com base na fonte. A fonte refere-se ao sensor.

Event (Evento): mostra gravações com base em eventos.

Armazenamento: mostra gravações com base no tipo de armazenamento.

Ongoing recordings (Gravações em andamento): Mostre todas as gravações em andamento no dispositivo.

Inicie uma gravação no dispositivo.

<sup>J</sup> Escolha o dispositivo de armazenamento que será usado para salvar.

Pare uma gravação no dispositivo.

Gravações acionadas serão paradas manualmente ou quando o dispositivo for desligado.

As gravações contínuas continuarão até ser interrompidas manualmente. Mesmo se o dispositivo for desligado, a gravação continuará quando o dispositivo iniciar novamente.

Reproduza a gravação.

J Pare a execução da gravação.

Mostre ou oculte informações sobre a gravação.

Set export range (Definir faixa de exportação): se você só quiser exportar uma parte da gravação, informe um intervalo de tempo. Observe que, se você trabalha em um fuso horário diferente do local do dispositivo, o intervalo de tempo será baseado no fuso horário do dispositivo.

Encrypt (Criptografar): Selecione para definir uma senha para as gravações exportadas. Não será possível abrir o arquivo exportado sem a senha.

U Clique para excluir uma gravação.

Export (Exportar): Exporte a gravação inteira ou uma parte da gravação.

## Apps

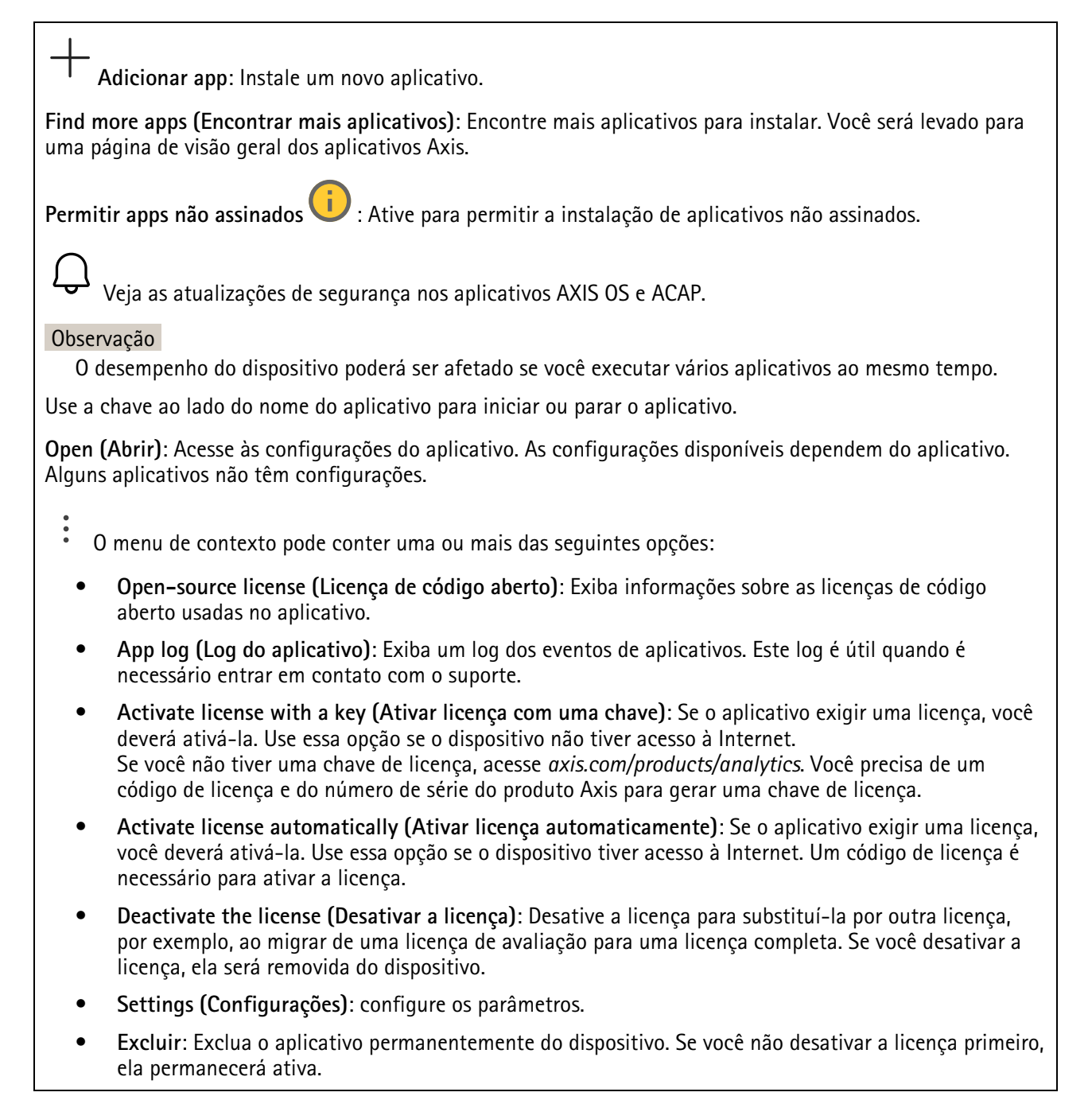

## Sistema

#### Hora e local

#### Data e hora

O formato de hora depende das configurações de idioma do navegador da Web.

#### Observação

Recomendamos sincronizar a data e a hora do dispositivo com um servidor NTP.

Synchronization (Sincronização): Selecione uma opção para sincronização da data e da hora do dispositivo.

- Automatic date and time (manual NTS KE servers) (Data e hora automáticas (servidores NTS KE manuais)): Sincronizar com os servidores estabelecimentos de chave NTP seguros conectados ao servidor DHCP.
  - Manual NTS KE servers (Servidores NTS KE manuais): Insira o endereço IP de um ou dois servidores NTP. Quando você usa dois servidores NTP, o dispositivo sincroniza e adapta sua hora com base na entrada de ambos.
  - Max NTP poll time (Tempo máximo da pesquisa NTP): selecione o tempo máximo que o dispositivo deve aguardar antes de fazer a pesquisa no servidor NTP para obter um tempo atualizado.
  - Min NTP poll time (Tempo mínimo da pesquisa NTP): selecione o tempo mínimo que o dispositivo deve aguardar antes de fazer a pesquisa no servidor NTP para obter um tempo atualizado.
- Automatic date and time (NTP servers using DHCP) (Data e hora automáticas (servidores NTP usando DHCP)): sincronize com os servidores NTP conectados ao servidor DHCP.
  - Fallback NTP servers (Servidores NTP de fallback): insira o endereço IP de um ou dois servidores de fallback.
  - Max NTP poll time (Tempo máximo da pesquisa NTP): selecione o tempo máximo que o dispositivo deve aguardar antes de fazer a pesquisa no servidor NTP para obter um tempo atualizado.
  - Min NTP poll time (Tempo mínimo da pesquisa NTP): selecione o tempo mínimo que o dispositivo deve aguardar antes de fazer a pesquisa no servidor NTP para obter um tempo atualizado.
- Automatic date and time (manual NTP servers) (Data e hora automáticas (servidores NTP manuais)): sincronize com os servidores NTP de sua escolha.
  - Manual NTP servers (Servidores NTP manuais): Insira o endereço IP de um ou dois servidores NTP. Quando você usa dois servidores NTP, o dispositivo sincroniza e adapta sua hora com base na entrada de ambos.
  - Max NTP poll time (Tempo máximo da pesquisa NTP): selecione o tempo máximo que o dispositivo deve aguardar antes de fazer a pesquisa no servidor NTP para obter um tempo atualizado.
  - Min NTP poll time (Tempo mínimo da pesquisa NTP): selecione o tempo mínimo que o dispositivo deve aguardar antes de fazer a pesquisa no servidor NTP para obter um tempo atualizado.
- Custom date and time (Data e hora personalizadas): defina manualmente a data e a hora. Clique em Get from system (Obter do sistema) para obter as configurações de data e hora uma vez em seu computador ou dispositivo móvel.

Fuso horário: Selecione qual fuso horário será usado. A hora será ajustada automaticamente para o horário de verão e o horário padrão.

- DHCP: Adota o fuso horário do servidor DHCP. O dispositivo deve estar conectado a um servidor DHCP para que você possa selecionar esta opção.
- Manual: Selecione um fuso horário na lista suspensa.

#### Observação

O sistema usa as configurações de data e hora em todas as gravações, logs e configurações do sistema.

#### Local do dispositivo

Insira o local do dispositivo. Seu sistema de gerenciamento de vídeo pode usar essa informação para posicionar o dispositivo em um mapa.

- Format (Formatar): Selecione o formato a ser usado ao inserir a latitude e a longitude de seu dispositivo.
- Latitude: Valores positivos estão ao norte do equador.
- Longitude: Valores positivos estão a leste do meridiano de Greenwich.
- Cabeçalho: Insira a direção da bússola para a qual o dispositivo está voltado. O representa o norte.
- Label (Rótulo): Insira um nome descritivo para seu dispositivo.
- Save (Salvar): Clique em para salvar a localização do dispositivo.

#### Rede

IPv4

Assign IPv4 automatically (Atribuir IPv4 automaticamente): Selecione para permitir que o roteador de rede atribua um endereço IP ao dispositivo automaticamente. Recomendamos utilizar IP (DHCP) automático para a maioria das redes.

**Endereço IP**: Insira um endereço IP exclusivo para o dispositivo. Endereços IP estáticos podem ser atribuídos aleatoriamente em redes isoladas, desde que cada endereço seja único. Para evitar conflitos, é altamente recomendável entrar em contato o administrador da rede antes de atribuir um endereço IP estático.

Máscara de sub-rede: Insira a máscara de sub-rede para definir quais endereços estão dentro da rede local. Qualquer endereço fora da rede local passa pelo roteador.

Router (Roteador): Insira o endereço IP do roteador padrão (gateway) usado para conectar dispositivos conectados a diferentes redes e segmentos de rede.

Fallback to static IP address if DHCP isn't available (Retornar como contingência para o endereço IP estático se o DHCP não estiver disponível): Selecione se você deseja adicionar um endereço IP estático para usar como contingência se o DHCP não estiver disponível e não puder atribuir um endereço IP automaticamente.

#### Observação

Se o DHCP não estiver disponível e o dispositivo usar um fallback de endereço estático, o endereço estático será configurado com um escopo limitado.

#### IPv6

Assign IPv6 automatically (Atribuir IPv6 automaticamente): Selecione para ativar o IPv6 e permitir que o roteador de rede atribua um endereço IP ao dispositivo automaticamente.

#### Nome de host

Assign hostname automatically (Atribuir nome de host automaticamente): Selecione para permitir que o roteador de rede atribua um nome de host ao dispositivo automaticamente.

**Nome de host**: Insira o nome de host manualmente para usar como uma maneira alternativa de acessar o dispositivo. O relatório do servidor e o log do sistema usam o nome de host. Os caracteres permitidos são A – Z, a – z, 0 – 9 e –.

Ative as atualizações de DNS dinâmicas: Permita que o dispositivo faça a atualização automática dos registros do servidor de nomes de domínio sempre que o endereço IP for alterado.

**Registrar o nome do DNS**: Digite um nome de domínio exclusivo que aponte para o endereço IP de seu dispositivo. Os caracteres permitidos são A – Z, a – z, 0 – 9 e –.

TTL: O tempo de vida (TTL) define por quanto tempo um registro DNS permanecerá válido até que precise ser atualizado.

#### Servidores DNS

Assign DNS automatically (Atribuir o DNS automaticamente): Selecione para permitir que o servidor DHCP atribua domínios de pesquisa e endereços de servidor DNS ao dispositivo automaticamente. Recomendamos utilizar DNS (DHCP) automático para a maioria das redes.

Search domains (Domínios de pesquisa): Ao usar um nome de host que não está totalmente qualificado, clique em Add search domain (Adicionar domínio de pesquisa) e insira um domínio para pesquisar o nome de domínio usado pelo dispositivo.

DNS servers (Servidores DNS): Clique em Add DNS server (Adicionar servidor DNS) e insira o endereço IP do servidor DNS. Esse servidor fornece a tradução dos nomes de host em endereços IP na sua rede.

#### HTTP e HTTPS

O HTTPS é um protocolo que fornece criptografia para solicitações de páginas de usuários e para as páginas retornadas pelo servidor Web. A troca de informações de criptografia é regida pelo uso de um certificado HTTPS que garante a autenticidade do servidor.

Para usar HTTPS no dispositivo, é necessário instalar certificado HTTPS. Vá para System > Security (Sistema > Segurança) para criar e instalar certificados.

Allow access through (Permitir acesso via): Selecione se um usuário tem permissão para se conectar ao dispositivo via protocolos HTTP, HTTPS ou HTTP and HTTPS (HTTP e HTTPS).

#### Observação

Se você exibir páginas da Web criptografadas via HTTPS, talvez haja uma queda no desempenho, especialmente quando uma página é solicitada pela primeira vez.

HTTP port (Porta HTTP): Insira a porta HTTP que será usada. O dispositivo permite a porta 80 ou qualquer porta no intervalo 1024 – 65535. Se você estiver conectado como um administrador, também poderá inserir qualquer porta no intervalo 1 – 1023. Se você usar uma porta nesse intervalo, receberá um aviso.

HTTPS port (Porta HTTPS): Insira a porta HTTPS que será usada. O dispositivo permite a porta 443 ou qualquer porta no intervalo 1024 – 65535. Se você estiver conectado como um administrador, também poderá inserir qualquer porta no intervalo 1 – 1023. Se você usar uma porta nesse intervalo, receberá um aviso.

Certificate (Certificado): Selecione um certificado para ativar o HTTPS para o dispositivo.

#### Protocolos de descoberta de rede

**Bonjour**<sup>®</sup>: Ative para permitir a descoberta automática na rede.

**Nome Bonjour:** Insira um nome amigável para ser visível na rede. O nome padrão é o nome do dispositivo e seu endereço MAC.

UPnP<sup>®</sup>: Ative para permitir a descoberta automática na rede.

**Nome UPnP**: Insira um nome amigável para ser visível na rede. O nome padrão é o nome do dispositivo e seu endereço MAC.

WS-Discovery: Ative para permitir a descoberta automática na rede.

**LLDP e CDP**: Ative para permitir a descoberta automática na rede. Desligar as configurações LLDP e o CDP pode afetar a negociação de energia PoE. Para resolver quaisquer problemas com a negociação de energia PoE, configure a chave PoE somente para negociação de energia PoE de hardware.

Proxies globais

Http proxy (Proxy Http): Especifique um host proxy global ou um endereço IP de acordo com o formato permitido.

Https proxy (Proxy Https): Especifique um host proxy global ou um endereço IP de acordo com o formato permitido.

Formatos permitidos para proxies http e https:

- http(s)://host:port
- http(s)://user@host:port
- http(s)://user:pass@host:port

#### Observação

Reinicie o dispositivo para aplicar as configurações de proxy global.

No proxy (Nenhum proxy): use No proxy (Nenhum proxy) para ignorar os proxies globais. Digite uma das opções da lista ou várias opções separadas por vírgula:

- Deixar vazio
- Especificar um endereço IP
- Especificar um endereço IP no formato CIDR
- Especifique um nome de domínio, por exemplo: www.<nome de domínio>.com
- Especifique todos os subdomínios em um domínio específico, por exemplo, .<nome de domínio>.com

#### Conexão com a nuvem com apenas um clique

O One-Click Cloud Connect (O3C), em conjunto com um serviço O3C, fornece acesso via Internet fácil e seguro a vídeo ao vivo e gravado a partir de qualquer local. Para obter mais informações, consulte *axis.com/end-to-end-solutions/hosted-services*.

#### Allow O3C (Permitir O3C):

- One-click (Um clique): Esta é a opção padrão. Para conectar ao O3C, pressione o botão de controle no dispositivo. Dependendo do modelo do dispositivo, pressione e solte ou pressione e segure, até que o LED status pisque. Registre o dispositivo no serviço O3C dentro de 24 horas para ativar a opção Always (Sempre) e permanecer conectado. Se o dispositivo não for registrado, ele será desconectado do O3C.
- Sempre: O dispositivo tenta continuamente estabelecer conexão com um serviço O3C pela Internet. Depois de registrar o dispositivo, ele permanecerá conectado. Use essa opção se o botão de controle estiver fora de alcance.
- No (Não): Desconecta o serviço O3C.

Proxy settings (Configurações de proxy): Se necessário, insira as configurações de proxy para conectar ao servidor proxy.

Host: Insira o endereço do servidor proxy.

Porta: Insira o número da porta usada para acesso.

Login e Senha: Se necessário, insira um nome de usuário e uma senha para o servidor proxy.

Authentication method (Método de autenticação):

- Básico: Este método é o esquema de autenticação mais compatível para HTTP. Ele é menos seguro do que o método de Digest, pois ele envia o nome de usuário e a senha não criptografados para o servidor.
- Digest: Esse método é mais seguro porque sempre transfere a senha criptografada pela rede.
- Auto: Essa opção permite que o dispositivo selecione o método de autenticação automaticamente dependendo dos métodos suportados. Ela prioriza o método Digest sobre o método Básico.

Owner authentication key (OAK) (Chave de autenticação do proprietário (OAK): Clique em Get key (Obter chave) para buscar a chave de autenticação do proprietário. Isso só será possível se o dispositivo estiver conectado à Internet sem um firewall ou proxy.

#### SNMP

O Simple Network Management Protocol (SNMP) possibilita o acesso e o gerenciamento remotos de dispositivos de rede.

SNMP: Selecione a versão de SNMP que deve ser utilizada.

- v1 and v2c (v1 e v2c):
  - Read community (Comunidade de leitura): Insira o nome da comunidade que tem acesso somente de leitura a todos os objetos SNMP suportados. O valor padrão é public.
  - Write community (Comunidade de gravação): Insira o nome da comunidade que tem acesso de leitura ou gravação em todos os objetos SNMP suportados (exceto objetos somente leitura). O valor padrão é gravação.
  - Activate traps (Ativar interceptações): Ative para ativar o relatório de interceptações. O dispositivo usa interceptações para enviar mensagens sobre eventos importantes ou alterações de status para um sistema de gerenciamento. Na interface Web, você pode configurar interceptações para SNMP v1 e v2c. As interceptações serão desativadas automaticamente se você mudar para SNMP v3 ou desativar o SNMP. Se você usa SNMP v3, é possível configurar interceptações via aplicativo de gerenciamento do SNMP v3.
  - Trap address (Endereço da interceptação): Insira o endereço IP ou nome de host do servidor de gerenciamento.
  - Trap community (Comunidade de interceptação): Insira a comunidade que é usada quando o dispositivo envia uma mensagem de interceptação para o sistema de gerenciamento.
  - Traps (Interceptações):
    - Cold start (Partida a frio): Envia uma mensagem de interceptação quando o dispositivo é iniciado.
    - Link up (Link ativo): Envia uma mensagem de interceptação quando um link muda de inativo para ativo.
    - Link down (Link inativo): Envia uma mensagem de interceptação quando um link muda de ativo para inativo.
    - Falha de autenticação: Envia uma mensagem de interceptação quando uma tentativa de autenticação falha.

#### Observação

Todas as interceptações MIB de vídeo Axis são habilitados quando você ativa as interceptações SNMP v1 e v2c. Para obter mais informações, consulte *AXIS OS portal > SNMP*.

- v3: O SNMP v3 é uma versão mais segura que fornece criptografia e senhas seguras. Para usar o SNMP v3, recomendamos ativar o HTTPS, pois as senhas serão enviadas via HTTPS. Isso também impede que partes não autorizadas acessem interceptações SNMP v1 e v2c não criptografadas. Se você usa SNMP v3, é possível configurar interceptações via aplicativo de gerenciamento do SNMP v3.
  - Password for the account "initial" (Senha para a conta "initial"): Insira a senha do SNMP para a conta chamada "initial". Embora a senha possa ser enviada sem ativar o HTTPS, isso não é recomendável. A senha do SNMP v3 só pode ser definida uma vez e, preferivelmente, quando o HTTPS está ativado. Após a senha ser definida, o campo de senha não será mais exibido. Para definir a senha novamente, o dispositivo deverá ser redefinido para as configurações padrões de fábrica.

#### Segurança

#### Certificados

Certificados são usados para autenticar dispositivos em uma rede. O dispositivo oferece suporte a dois tipos de certificados:

#### • Certificados cliente/servidor

Um certificado cliente/servidor valida a identidade do produto e pode ser autoassinado ou emitido por uma autoridade de certificação (CA). Um certificado autoassinado oferece proteção limitada e pode ser usado antes que um certificado emitido por uma CA tenha sido obtido.

#### Certificados CA

Você pode usar um certificado de CA para autenticar um certificado de par, por exemplo, para validar a identidade de um servidor de autenticação quando o dispositivo se conecta a uma rede protegida por IEEE 802.1X. O dispositivo possui vários certificados de CA pré-instalados.

Os seguintes formatos são aceitos:

- Formatos de certificado: .PEM, .CER e .PFX
- Formatos de chave privada: PKCS#1 e PKCS#12

#### Importante

Se você redefinir o dispositivo para o padrão de fábrica, todos os certificados serão excluídos. Quaisquer certificados de CA pré-instalados serão reinstalados.

-Adicionar certificado : Clique para adicionar um certificado. Um quia passo a passo é aberto.

- Mais  $\checkmark$  : Mostrar mais campos para preencher ou selecionar.
- Secure keystore (Armazenamento de chaves seguro): Selecione para usar Trusted Execution Environment (SoC TEE), Secure element (Elemento seguro) ou Trusted Platform Module 2.0 para armazenar de forma segura a chave privada. Para obter mais informações sobre qual armazenamento de chaves seguro selecionar, acesse *help.axis.com/axis-os#cryptographic-support*.
- **Tipo da chave**: Selecione o algoritmo de criptografia padrão ou diferente na lista suspensa para proteger o certificado.

0 menu de contexto contém:

- **Certificate information (Informações do certificado)**: Exiba as propriedades de um certificado instalado.
- Delete certificate (Excluir certificado): Exclua o certificado.
- Create certificate signing request (Criar solicitação de assinatura de certificado): Crie uma solicitação de assinatura de certificado para enviar a uma autoridade de registro para se aplicar para um certificado de identidade digital.

Secure keystore (Armazenamento de chaves seguro) () :

- Trusted Execution Environment (SoC TEE): Selecione para usar o SoC TEE para armazenamento de chaves seguro.
- Secure element (CC EAL6+) (Elemento seguro (CC EAL6+)): Selecione para usar o elemento seguro no armazenamento de chaves seguro.
- Trusted Platform Module 2.0 (CC EAL4+, FIPS 140-2 Nível 2): Selecione para usar TPM 2.0 para armazenamento de chaves seguro.

Controle de acesso à rede e criptografia

### IEEE 802.1x

O IEEE 802.1x é um padrão do IEEE para controle de admissão em redes baseado em portas que fornece autenticação segura de dispositivos em rede com e sem fio. O IEEE 802.1x é baseado no EAP (Extensible Authentication Protocol).

Para acessar uma rede protegida pelo IEEE 802.1x, os dispositivos de rede devem se autenticar. A autenticação é executada por um servidor de autenticação, geralmente, um servidor RADIUS (por exemplo, FreeRADIUS e Microsoft Internet Authentication Server).

#### IEEE 802.1AE MACsec

O IEEE 802.1AE MACsec é um padrão IEEE para segurança de controle de acesso à mídia (MAC) que define a confidencialidade e integridade de dados sem conexão para protocolos independentes de acesso à mídia.

#### Certificados

Quando configurado sem um certificado de CA, a validação do certificado do servidor é desativada e o dispositivo tenta se autenticar independentemente da rede à qual está conectado.

Ao usar um certificado, na implementação da Axis, o dispositivo e o servidor de autenticação se autenticam com certificados digitais usando EAP-TLS (Extensible Authentication Protocol – Transport Layer Security).

Para permitir que o dispositivo acesse uma rede protegida por certificados, é necessário instalar um certificado de cliente assinado no dispositivo.

Authentication method (Método de autenticação): Selecione um tipo de EAP usado para autenticação.

**Client certificate (Certificado de cliente)**: Selecione um certificado de cliente para usar o IEEE 802.1x. O servidor de autenticação usa o certificado para validar a identidade do cliente.

CA certificates (Certificados CA): Selecione certificados CA para validar identidade do servidor de autenticação. Quando nenhum certificado é selecionado, o dispositivo tenta se autenticar independentemente da rede à qual está conectado.

EAP identity (Identidade EAP): Insira a identidade do usuário associada ao seu certificado de cliente.

EAPOL version (Versão EAPOL): Selecione a versão EAPOL que é usada no switch de rede.

Use IEEE 802.1x (Usar IEEE 802.1x): Selecione para usar o protocolo IEEE 802.1 x.

Essas configurações só estarão disponíveis se você usar IEEE 802.1x PEAP-MSCHAPv2 como método de autenticação:

- Senha: Insira a senha para sua identidade de usuário.
- Peap version (Versão do Peap): Selecione a versão do Peap que é usada no switch de rede.
- Label (Rótulo): Selecione 1 para usar a criptografia EAP do cliente; selecione 2 para usar a criptografia PEAP do cliente. Selecione o rótulo que o switch de rede usa ao utilizar a versão 1 do Peap.

Essas configurações só estarão disponíveis se você usar o IEEE 802.1ae MACsec (CAK estático/chave pré--compartilhada) como método de autenticação:

- Nome da chave de associação de conectividade do acordo de chaves: Insira o nome da associação de conectividade (CKN). Deve ter de 2 a 64 (divisível por 2) caracteres hexadecimais. O CKN deve ser configurado manualmente na associação de conectividade e deve corresponder em ambas as extremidades do link para ativar inicialmente o MACsec.
- Chave de associação de conectividade do acordo de chaves: Insira a chave da associação de conectividade (CAK). Ela deve ter 32 ou 64 caracteres hexadecimais. O CAK deve ser configurado manualmente na associação de conectividade e deve corresponder em ambas as extremidades do link para ativar inicialmente o MACsec.

#### Impedir ataques de força bruta

**Blocking (Bloqueio)**: Ative para bloquear ataques de força bruta. Um ataque de força bruta usa tentativa e erro para adivinhar informações de login ou chaves de criptografia.

Blocking period (Período de bloqueio): Insira o número de segundos para bloquear um ataque de força bruta.

Blocking conditions (Condições de bloqueio): Insira o número de falhas de autenticação permitidas por segundo antes do início do bloco. Você pode definir o número de falhas permitidas em nível de página ou em nível de dispositivo.

Firewall

Firewall: Ative para ativar o firewall.

Default Policy (Política padrão): Selecione como você deseja que o firewall trate as solicitações de conexão não cobertas por regras.

- ACCEPT (ACEITAR): Permite todas as conexões com o dispositivo. Essa opção é definida por padrão.
- DROP (DESCARTAR): Bloqueia todas as conexões com o dispositivo.

Para criar exceções à política padrão, você pode criar regras que permitem ou bloqueiam conexões com o dispositivo a partir de endereços, protocolos e portas específicos.

+ New rule (+ Nova regra): clique para criar uma regra.

#### Rule type (Tipo de regra):

- FILTER (FILTRAR): Selecione para permitir ou bloquear conexões de dispositivos que correspondam aos critérios definidos na regra.
  - Policy (Política): Selecione Accept (Aceitar) ou Drop (Descartar) a regra de firewall.
  - **IP range (Faixa IP):** Selecione para especificar uma faixa de endereços a serem permitidos ou bloqueados. Use IPv4/IPv6 em **Start (Início)** e **End (Fim)**.
  - Endereço IP: Digite um endereço que você deseja permitir ou bloquear. Use o formato IPv4/ /IPv6 ou CIDR.
  - **Protocol (Protocolo)**: Selecione um protocolo de rede (TCP, UDP ou ambos) para permitir ou bloquear. Se você selecionar um protocolo, também deverá especificar uma porta.
  - MAC: Digite o endereço MAC de um dispositivo que você deseja permitir ou bloquear.
  - Port range (Faixa de portas): Selecione para especificar a faixa de portas a serem permitidas ou bloqueadas. Adicione-as a Start (Início) e End (Fim).
  - Porta: Insira um número de porta que você deseje permitir ou bloquear. Os números de portas devem estar entre 1 e 65535.
  - Traffic type (Tipo de tráfego): Selecione um tipo de tráfego que você deseja permitir ou bloquear.
    - UNICAST: Tráfego de um único remetente para um único destinatário.
    - BROADCAST: Tráfego de um único remetente para todos os dispositivos na rede.
    - MULTICAST: Tráfego de um ou mais remetentes para um ou mais destinatários.
- LIMIT (LIMITAR): Selecione para aceitar conexões de dispositivos que correspondam aos critérios definidos na regra, mas aplique limites para reduzir o tráfego excessivo.
  - IP range (Faixa IP): Selecione para especificar uma faixa de endereços a serem permitidos ou bloqueados. Use IPv4/IPv6 em Start (Início) e End (Fim).
  - Endereço IP: Digite um endereço que você deseja permitir ou bloquear. Use o formato IPv4/ /IPv6 ou CIDR.
  - Protocol (Protocolo): Selecione um protocolo de rede (TCP, UDP ou ambos) para permitir ou bloquear. Se você selecionar um protocolo, também deverá especificar uma porta.
  - **MAC**: Digite o endereço MAC de um dispositivo que você deseja permitir ou bloquear.
  - Port range (Faixa de portas): Selecione para especificar a faixa de portas a serem permitidas ou bloqueadas. Adicione-as a Start (Início) e End (Fim).
  - Porta: Insira um número de porta que você deseje permitir ou bloquear. Os números de portas devem estar entre 1 e 65535.
  - **Unit (Unidade)**: Selecione o tipo de conexão a ser permitida ou bloqueada.
  - **Period (Período)**: Selecione o período de tempo relacionado a **Amount (Quantidade)**.
  - Amount (Quantidade): Defina o número máximo de vezes que um dispositivo tem permissão para se conectar dentro do período definido em Period (Período). O valor máximo é 65535.

- Burst (Surto): Insira o número de conexões que podem exceder o valor definido em Amount (Quantidade) uma vez durante o período definido em Period (Período). Quando o número for atingido, somente a quantidade definida durante o período definido será permitida.
  - Traffic type (Tipo de tráfego): Selecione um tipo de tráfego que você deseja permitir ou bloquear.
    - UNICAST: Tráfego de um único remetente para um único destinatário.
    - BROADCAST: Tráfego de um único remetente para todos os dispositivos na rede.
    - **MULTICAST**: Tráfego de um ou mais remetentes para um ou mais destinatários.

Test rules (Testar regras): Clique para testar as regras que você definiu.

- Test time in seconds (Tempo de teste em segundos): Defina um limite de tempo para testar as regras.
- Roll back (Reverter): Clique para reverter o firewall ao seu estado anterior, antes de testar as regras.
- Apply rules (Aplicar regras): Clique para ativar as regras sem testar. Não recomendamos fazer isso.

#### Certificado do AXIS OS com assinatura personalizada

Para instalar o software de teste ou outro software personalizado da Axis no dispositivo, certificado do AXIS OS com assinatura personalizada é necessário. O certificado verifica se o software é aprovado pelo proprietário do dispositivo e pela Axis. O software só pode ser executado em um dispositivo específico identificado por seu número de série e ID de chip exclusivos. Somente a Axis pode criar certificados do AXIS OS com assinatura personalizada, pois é a Axis que possui a chave para assiná-los.

**Install (Instalar)**: Clique para instalar o certificado. É necessário instalar o certificado antes de instalar o software.

- 0 menu de contexto contém:
- Delete certificate (Excluir certificado): Exclua o certificado.

#### Contas

Contas
+ Adicionar conta: Clique para adicionar uma nova conta. É possível adicionar até 100 contas.

Account (Conta): Insira um nome de conta exclusivo.

**New password (Nova senha)**: Insira uma senha para o nome da conta. As senhas devem conter 1 a 64 caracteres de comprimento. Somente caracteres ASCII imprimíveis (código 32 a 126) são permitidos na senha, por exemplo, letras, números, pontuação e alguns símbolos.

Repeat password (Repetir senha): Insira a mesma senha novamente.

Privileges (Privilégios):

- Administrator (Administrador): Tem acesso irrestrito a todas as configurações. Os administradores também podem adicionar, atualizar e remover outras contas.
- **Operator (Operador)**: Tem acesso a todas as configurações, exceto:
  - Todas as configurações do System (Sistema).
- Viewer (Visualizador): Tem acesso a:
  - Assistir e capturar instantâneos de um stream de vídeo.
  - Assistir e exportar gravações.
  - Pan, tilt e zoom; com acesso de conta usuário PTZ.
- O menu de contexto contém:

Update account (Atualizar conta): Edite as propriedades da conta.

Delete account (Excluir conta): Exclua a conta. Não é possível excluir a conta root.

### Acesso anônimo

Allow anonymous viewing (Permitir visualização anônima): Ative para permitir que qualquer pessoa acesse o dispositivo como um visualizador sem precisar fazer login com uma conta.

**Permitir operação de PTZ anônima** U: Ative para permitir que usuários anônimos façam pan, tilt e zoom da imagem.

### **Contas SSH**

Adicionar conta SSH: Clique para adicionar uma nova conta SSH.

• Enable SSH (Ativar SSH): Ative para usar o serviço SSH.

Account (Conta): Insira um nome de conta exclusivo.

**New password (Nova senha)**: Insira uma senha para o nome da conta. As senhas devem conter 1 a 64 caracteres de comprimento. Somente caracteres ASCII imprimíveis (código 32 a 126) são permitidos na senha, por exemplo, letras, números, pontuação e alguns símbolos.

Repeat password (Repetir senha): Insira a mesma senha novamente.

Comentário: Insira um comentário (opcional).

• 0 menu de contexto contém:

Update SSH account (Atualizar conta SSH): Edite as propriedades da conta.

Delete SSH account (Excluir conta SSH): Exclua a conta. Não é possível excluir a conta root.

# Virtual host (Host virtual)

+ Add virtual host (Adicionar host virtual): clique para adicionar um novo host virtual.

Enabled (Ativado): selecione para usar este host virtual.

Server name (Nome do servidor): insira o nome do servidor. Use somente números 0 – 9, letras A – Z e hífen (-).

Porta: insira a porta à qual o servidor está conectado.

Tipo: selecione o tipo de autenticação que será usada. Selecione entre Basic, Digest e Open ID.

- 0 menu de contexto contém:
  - Update (Atualizar): atualizar o host virtual.
- Excluir: excluir o host virtual.

Disabled (Desativado): o servidor está desativado.

# Configuração de concessão de credenciais de cliente

Reivindicação de administrador: Insira um valor para a função de administrador.

Verification URI (URI de verificação): Insira o link Web para a autenticação do ponto de extremidade de API.

Reivindicação de operador: Insira um valor para a função do operador.

Exigir reivindicação: Insira os dados que deveriam estar no token.

Reivindicação de visualizador: insira o valor da função de visualizador.

Save (Salvar): Clique para salvar os valores.

# Configuração de OpenID

# Importante

Se você não puder usar OpenID para fazer login, use as credenciais Digest ou Básicas que você usou quando configurou OpenID para fazer login.

Client ID (ID do cliente): Insira o nome de usuário de OpenID.

Proxy de saída: insira o endereço proxy da conexão OpenID para usar um servidor proxy.

Reivindicação de administrador: Insira um valor para a função de administrador.

URL do provedor: Insira o link Web para a autenticação do ponto de extremidade de API. O formato deve ser https://[inserir URL]/.bem conhecido/openid-configuration

Reivindicação de operador: Insira um valor para a função do operador.

Exigir reivindicação: Insira os dados que deveriam estar no token.

Reivindicação de visualizador: insira o valor da função de visualizador.

**Remote user (Usuário remoto)**: insira um valor para identificar usuários remotos. Isso ajudará a exibir o usuário atual na interface Web do dispositivo.

Scopes (Escopos): Escopos opcionais que poderiam fazer parte do token.

Segredo do cliente: Insira a senha OpenID novamente

Save (Salvar): Clique em para salvar os valores de OpenID.

Ativar OpenID: Ative para fechar a conexão atual e permita a autenticação do dispositivo via URL do provedor.

# **Eventos**

### Regras

Uma regra define as condições que fazem com que o produto execute uma ação. A lista mostra todas as regras configuradas no produto no momento.

### Observação

Você pode criar até 256 regras de ação.

Adicionar uma regra: Crie uma regra.

Nome: Insira um nome para a regra.

Wait between actions (Aguardar entre ações): insira o tempo mínimo (hh:mm:ss) que deve passar entre ativações de regras. Ela será útil se a regra for ativada, por exemplo, em condições de modo diurno/noturno, para evitar que pequenas mudanças de iluminação durante o nascer e o pôr do sol ativem a regra várias vezes.

**Condition (Condição)**: selecione uma condição na lista. Uma condição deve ser atendida para que o dispositivo execute uma ação. Se várias condições forem definidas, todas elas deverão ser atendidas para acionar a ação. Para obter informações sobre condições específicas, consulte *Introdução às regras de eventos*.

Use this condition as a trigger (Usar esta condição como acionador): selecione para que essa primeira função opere apenas como acionador inicial. Isso significa que, uma vez que a regra for ativada, ela permanecerá ativa enquanto todas as outras condições forem atendidas, independentemente do estado da primeira condição. Se você não marcar essa opção, a regra simplesmente será ativada quando todas as condições forem atendidas.

Invert this condition (Inverter esta condição): marque se você quiser que a condição seja o contrário de sua seleção.

Adicionar uma condição: clique para adicionar uma condição.

Action (Ação): selecione uma ação na lista e insira as informações necessárias. Para obter informações sobre ações específicas, consulte Introdução às regras de eventos.

# Destinatários

Você pode configurar seu dispositivo para notificar os destinatários sobre eventos ou enviar arquivos.

### Observação

Se você configurar seu dispositivo para usar FTP ou SFTP, não altere nem remova o número de sequência exclusivo que é adicionado aos nomes dos arquivos. Se fizer isso, apenas uma imagem por evento poderá ser enviada.

A lista mostra todos os destinatários atualmente configurados no produto, juntamente com informações sobre suas configurações.

# Observação

É possível criar até 20 destinatários.

Add a recipient (Adicionar um destinatário): clique para adicionar um destinatário.

Nome: insira um nome para o destinatário.

Tipo: selecione na lista:

- FTP
  - Host: insira o endereço IP ou o nome de host do servidor. Se você inserir um nome de host, verifique se um servidor DNS está especificado em System > Network > IPv4 and IPv6 (Sistema > Rede > IPv4 e IPv6).
  - **Porta**: Insira o número da porta usada pelo servidor FTP. O padrão é 21.
  - Folder (Pasta): insira o caminho para o diretório em que deseja armazenar arquivos. Se esse diretório ainda não existir no servidor FTP, você receberá uma mensagem de erro ao fazer upload de arquivos.
  - Username (Nome de usuário): insira o nome de usuário para o login.
  - Senha: insira a senha para o login.
  - Use temporary file name (Usar nome de arquivo temporário): marque para carregar arquivos com nomes temporários e gerados automaticamente. Os arquivos serão renomeados para os nomes desejados quando o upload for concluído. Se o upload for cancelado/interrompido, nenhum arquivo será corrompido. No entanto, provavelmente você ainda obterá os arquivos temporários. Dessa forma, você saberá que todos os arquivos com o nome desejado estão corretos.
  - Use passive FTP (Usar FTP passivo): Em circunstâncias normais, o produto simplesmente solicita que o servidor FTP de destino abra a conexão de dados. O dispositivo inicia ativamente as conexões de controle de FTP e dados para o servidor de destino. Isso é normalmente necessário quando há um firewall entre o dispositivo e o servidor FTP de destino.
- HTTP
  - URL: Insira o endereço de rede do servidor HTTP e o script que cuidará da solicitação. Por exemplo, http://192.168.254.10/cgi-bin/notify.cgi.
  - Username (Nome de usuário): insira o nome de usuário para o login.
  - Senha: insira a senha para o login.
  - Proxy: ative e insira as informações necessárias se houver a necessidade de passar por um servidor proxy para se conectar ao servidor HTTP.
- HTTPS
  - URL: Insira o endereço de rede do servidor HTTPS e o script que cuidará da solicitação. Por exemplo, https://192.168.254.10/cgi-bin/notify.cgi.
  - Validate server certificate (Validar certificado do servidor): marque para validar o certificado que foi criado pelo servidor HTTPS.
  - Username (Nome de usuário): insira o nome de usuário para o login.
  - Senha: insira a senha para o login.
  - Proxy: ative e insira as informações necessárias se houver a necessidade de passar por um servidor proxy para se conectar ao servidor HTTPS.
- Armazenamento de rede

Você pode adicionar armazenamento de rede, como um NAS (Network Attached Storage), e utilizá-lo como destinatário para armazenar arquivos. Os arquivos são armazenados no formato Matroska (MKV).

- Host: Insira o endereço IP ou o nome de host do armazenamento de rede.
- **Compartilhamento**: Insira o nome do compartilhamento no host.

- Folder (Pasta): insira o caminho para o diretório em que deseja armazenar arquivos.
- Username (Nome de usuário): insira o nome de usuário para o login.
- Senha: insira a senha para o login.
- SFTP 🚺
  - Host: insira o endereço IP ou o nome de host do servidor. Se você inserir um nome de host, verifique se um servidor DNS está especificado em System > Network > IPv4 and IPv6 (Sistema > Rede > IPv4 e IPv6).
  - **Porta**: Insira o número da porta usada pelo servidor SFTP. O padrão é 22.
  - Folder (Pasta): insira o caminho para o diretório em que deseja armazenar arquivos. Se esse diretório ainda não existir no servidor SFTP, você receberá uma mensagem de erro ao fazer upload de arquivos.
  - Username (Nome de usuário): insira o nome de usuário para o login.
  - Senha: insira a senha para o login.
  - SSH host public key type (MD5) (Tipo de chave pública do host SSH [MD5]): insira a impressão digital da chave pública do host remoto (sequência de 32 dígitos hexadecimais). O cliente SFTP oferece suporte a servidores SFTP que utilizam SSH-2 com os tipos de chave de host RSA, DSA, ECDSA e ED25519. RSA é o método preferido durante a negociação, seguido por ECDSA, ED25519 e DSA. Certifique-se de inserir a chave de host MD5 certa que é usada pelo seu servidor SFTP. Embora o dispositivo Axis ofereça suporte a chaves de hash MD5 e SHA-256, recomenda-se usar a SHA-256 devido à segurança mais forte do que o MD5. Para obter mais informações sobre como configurar um servidor SFTP com um dispositivo Axis, acesse o *Portal do AXIS OS*.
  - SSH host public key type (SHA256) (Tipo de chave pública do host SSH [SHA256]): insira a impressão digital da chave pública do host remoto (string codificada em Base64 com 43 dígitos). O cliente SFTP oferece suporte a servidores SFTP que utilizam SSH-2 com os tipos de chave de host RSA, DSA, ECDSA e ED25519. RSA é o método preferido durante a negociação, seguido por ECDSA, ED25519 e DSA. Certifique-se de inserir a chave de host MD5 certa que é usada pelo seu servidor SFTP. Embora o dispositivo Axis ofereça suporte a chaves de hash MD5 e SHA-256, recomenda-se usar a SHA-256 devido à segurança mais forte do que o MD5. Para obter mais informações sobre como configurar um servidor SFTP com um dispositivo Axis, acesse o *Portal do AXIS OS*.
  - Use temporary file name (Usar nome de arquivo temporário): marque para carregar arquivos com nomes temporários e gerados automaticamente. Os arquivos serão renomeados para os nomes desejados quando o upload for concluído. Se o upload for cancelado ou interrompido, nenhum arquivo será corrompido. No entanto, provavelmente você ainda obterá os arquivos temporários. Dessa forma, você saberá que todos os arquivos com o nome desejado estão corretos.
  - SIP ou VMS :
  - SIP: Selecione para fazer uma chamada SIP. VMS: Selecione para fazer uma chamada VMS.
  - From SIP account (Da conta SIP): selecione na lista.
  - To SIP address (Para endereço SIP): Insira o endereço SIP.
  - **Teste**: Clique para testar se suas configurações de chamada funcionam.
- E-mail
  - Enviar email para: insira o endereço para enviar os emails. Para inserir vários emails, use vírgulas para separá-los.
  - Enviar email de: insira o endereço de email do servidor de envio.
  - **Username (Nome de usuário)**: insira o nome de usuário para o servidor de email. Deixe esse campo em branco se o servidor de email não precisar de autenticação.

- Senha: insira a senha para o servidor de email. Deixe esse campo em branco se o servidor de email não precisar de autenticação.
- **Email server (SMTP) (Servidor de email (SMTP))**: Insira o nome do servidor SMTP. Por exemplo, smtp.gmail.com, smtp.mail.yahoo.com.
- Porta: Insira o número da porta do servidor SMTP usando valores na faixa 0 65535. O valor padrão é 587.
- **Criptografia**: para usar criptografia, selecione SSL ou TLS.
- Validate server certificate (Validar certificado do servidor): se você usar criptografia, marque para validar a identidade do dispositivo. O certificado pode ser autoassinado ou emitido por uma Autoridade de Certificação (CA).
- POP authentication (Autenticação POP): Ative para inserir o nome do servidor POP. Por exemplo, pop.gmail.com.

### Observação

Alguns provedores de email possuem filtros que impedem que os usuários recebam ou exibam anexos grandes, emails recorrentes e outros semelhantes. Verifique a política de segurança do provedor de email para evitar que sua conta de email seja bloqueada ou que as mensagens que você está esperando não sejam recebidas.

• TCP

- Host: insira o endereço IP ou o nome de host do servidor. Se você inserir um nome de host, verifique se um servidor DNS está especificado em System > Network > IPv4 and IPv6 (Sistema > Rede > IPv4 e IPv6).
- Porta: Insira o número da porta usada para acessar o servidor.

Testar: clique para testar a configuração.

O menu de contexto contém:

View recipient (Exibir destinatário): clique para exibir todos os detalhes do destinatário.

**Copy recipient (Copiar destinatário)**: clique para copiar um destinatário. Ao copiar, você pode fazer alterações no novo destinatário.

Delete recipient (Excluir destinatário): clique para excluir o destinatário permanentemente.

# Programações

Agendamentos e pulsos podem ser usados como condições em regras. A lista mostra todas os agendamentos e pulsos configurados no momento no produto, juntamente com várias informações sobre suas configurações.

Adicionar agendamento: clique para criar um cronograma ou pulso.

### Acionadores manuais

É possível usar o acionador manual para acionar manualmente uma regra. O acionador manual pode ser usado, por exemplo, para validar ações durante a instalação e a configuração do produto.

# MQTT

O MQTT (Message Queuing Telemetry Transport) é um protocolo de troca de mensagens padrão para a Internet das Coisas (IoT). Ele foi desenvolvido para integração simplificada com a IoT e é usado em uma ampla variedade de setores para conectar dispositivos remotos com o mínimo de código e largura de banda de rede. O cliente MQTT no software do dispositivo Axis pode simplificar a integração de dados e eventos produzidos no dispositivo a sistemas que não são software de gerenciamento de vídeo (VMS).

Configure o dispositivo como um cliente MQTT. A comunicação MQTT baseia-se em duas entidades, os clientes e o broker. Os clientes podem enviar e receber mensagens. O broker é responsável por rotear mensagens entre os clientes.

Saiba mais sobre MQTT na Base de conhecimento do AXIS OS.

### ALPN

O ALPN é uma extensão do TLS/SSL que permite a seleção de um protocolo de aplicação durante a fase de handshake da conexão entre o cliente e o servidor. Isso é usado para permitir o tráfego MQTT na mesma porta que é utilizada para outros protocolos, como o HTTP. Em alguns casos, pode não haver uma porta dedicada aberta para a comunicação MQTT. Uma solução nesses casos é usar o ALPN para negociar o uso do MQTT como protocolo de aplicação em uma porta padrão permitida pelos firewalls.

Cliente MQTT

**Connect (Conectar)**: Ative ou desative o cliente MQTT.

Status: Mostra o status atual do cliente MQTT.

### Broker

Host: Insira o nome de host ou endereço IP do servidor MQTT.

Protocol (Protocolo): Selecione o protocolo que será usado.

Porta: Insira o número da porta.

- 1883 é o valor padrão para MQTT sobre TCP
- 8883 é o valor padrão para MQTT sobre SSL
- 80 é o valor padrão para MQTT sobre WebSocket
- 443 é o valor padrão para MQTT sobre WebSocket Secure

**Protocol ALPN**: Insira o nome do protocolo ALPN fornecido pelo seu provedor de broker de MQTT. Isso se aplica apenas com MQTT sobre SSL e MQTT sobre o WebSocket Secure.

Username (Nome de usuário): Insira o nome de usuário que será usado pelo cliente para acessar o servidor.

Senha: Insira uma senha para o nome de usuário.

Client ID (ID do cliente): Insira um ID de cliente. O identificador do cliente é enviado para o servidor quando o cliente se conecta a ele.

**Clean session (Limpar sessão)**: Controla o comportamento na conexão e na desconexão. Quando selecionada, as informações de estado são descartadas na conexão e desconexão.

HTTP proxy (Proxy HTTP): Um URL com comprimento máximo de 255 bytes. Deixe o campo vazio se não quiser usar um proxy HTTP.

HTTPS proxy (Proxy HTTPS): Um URL com comprimento máximo de 255 bytes. Deixe o campo vazio se não quiser usar um proxy HTTPS.

Keep alive interval (Intervalo de Keep Alive): Permite que o cliente detecte quando o servidor não está mais disponível sem que seja necessário aguardar o longo tempo limite de TCP/IP.

**Timeout (Tempo limite)**: O intervalo de tempo em segundos para permitir que uma conexão seja concluída. Valor padrão: 60

**Device topic prefix (Prefixo do tópico do dispositivo)**: Usado nos valores padrão para o tópico na mensagem de conexão e na mensagem de LWT na guia MQTT client (Cliente MQTT) e nas condições de publicação na guia MQTT publication (Publicação MQTT).

**Reconnect automatically (Reconectar automaticamente)**: Especifica se o cliente deve se reconectar automaticamente após uma desconexão.

Mensagem de conexão

Especifica se uma mensagem deve ser enviada quando uma conexão é estabelecida.

Send message (Enviar mensagem): ative para enviar mensagens.

Use default (Usar padrão): Desative para inserir sua própria mensagem padrão.

Topic (Tópico): insira o tópico para a mensagem padrão.

Payload (Carga): insira o conteúdo para a mensagem padrão.

Retain (Reter): selecione para manter o estado do cliente neste Topic (Tópico)

**QoS**: Altere a camada de QoS para o fluxo do pacote.

# Mensagem de Último desejo e testamento

A opção Last Will Testament (LWT) permite que um cliente forneça uma prova juntamente com suas credenciais ao conectar ao broker. Se o cliente se desconectar abruptamente em algum momento mais tarde (talvez porque sua fonte de energia seja interrompida), ele pode permitir que o broker envie uma mensagem para outros clientes. Essa mensagem de LWT tem o mesmo formato que uma mensagem comum e é roteada através da mesma mecânica.

Send message (Enviar mensagem): ative para enviar mensagens.

Use default (Usar padrão): Desative para inserir sua própria mensagem padrão.

Topic (Tópico): insira o tópico para a mensagem padrão.

Payload (Carga): insira o conteúdo para a mensagem padrão.

Retain (Reter): selecione para manter o estado do cliente neste Topic (Tópico)

QoS: Altere a camada de QoS para o fluxo do pacote.

### Publicação MQTT

Use default topic prefix (Usar prefixo de tópico padrão): selecione para usar o prefixo de tópico padrão, o qual é definido com o uso do prefixo de tópico de dispositivo na guia MQTT client (Cliente MQTT).

**Include topic name (Incluir nome do tópico)**: selecione para incluir o tópico que descreve a condição no tópico MQTT.

**Include topic namespaces (Incluir namespaces de tópico)**: selecione para incluir espaços para nome de tópico ONVIF no tópico MQTT.

Include serial number (Incluir número de série): selecione para incluir o número de série do dispositivo na carga MQTT.

+ Adicionar condição: clique para adicionar uma condição.

Retain (Reter): define quais mensagens MQTT são enviadas como retidas.

- None (Nenhuma): envia todas as mensagens como não retidas.
- **Property (Propriedade)**: envia somente mensagens stateful como retidas.
- All (Todas): envie mensagens stateful e stateless como retidas.

QoS: selecione o nível desejado para a publicação MQTT.

### Assinaturas MQTT

+ Adicionar assinatura: clique para adicionar uma nova assinatura MQTT.

Subscription filter (Filtro de assinatura): insira o tópico MQTT no qual deseja se inscrever.

Use device topic prefix (Usar prefixo de tópico do dispositivo): adicione o filtro de assinatura como prefixo ao tópico MQTT.

Subscription type (Tipo de assinatura):

- Stateless: selecione para converter mensagens MQTT em mensagens stateless.
- Stateful: selecione para converter mensagens MQTT em condições. A carga é usada como estado.

**QoS**: selecione o nível desejado para a assinatura MQTT.

# Sobreposições MQTT

### Observação

Conecte a um broker de MQTT antes de adicionar modificadores de sobreposição MQTT.

+ Adicionar modificador de sobreposição: Clique para adicionar um novo modificador de sobreposição.

**Topic filter (Filtro de tópicos)**: Adicione o tópico MQTT que contém os dados que deseja mostrar na sobreposição.

**Data field (Campo de dados)**: Especifique a chave para a carga útil da mensagem que deseja mostrar na sobreposição, supondo que a mensagem esteja no formato JSON.

Modifier (Modificador): Use o modificador resultante ao criar a sobreposição.

- Os modificadores que começam com **#XMP** mostram todos os dados recebidos do tópico.
- Os modificadores que começam com #XMD mostram os dados especificados no campo de dados.

### Armazenamento

Armazenamento de rede

**Ignore (Ignorar)**: Ative para ignorar o armazenamento de rede.

Add network storage (Adicionar armazenamento de rede): clique para adicionar um compartilhamento de rede no qual você pode salvar as gravações.

- Endereço: insira o endereço IP ou nome de host do servidor host, em geral, um NAS (armazenamento de rede). Recomendamos configurar o host para usar um endereço IP fixo (e não DHCP, pois os endereços IP dinâmicos podem mudar) ou então usar DNS. Não há suporte a nomes SMB/CIFS Windows.
- Network share (Compartilhamento de rede): Insira o nome do local compartilhado no servidor host. Vários dispositivos Axis podem usar o mesmo compartilhamento de rede, já que cada dispositivo tem sua própria pasta.
- User (Usuário): se o servidor exigir um login, insira o nome de usuário. Para fazer login em um servidor de domínio específico, digite DOMAIN\username.
- Senha: Se o servidor exigir um login, digite a senha.
- SMB version (Versão SMB): selecione a versão do protocolo de armazenamento SMB para se conectar ao NAS. Se você selecionar Auto, o dispositivo tentará negociar uma das versões seguras de SMB: 3.02, 3.0 ou 2.1. Selecione 1.0 ou 2.0 para se conectar ao NAS antigo que não oferece suporte a versões posteriores. Leia mais sobre o suporte a SMB em dispositivos Axis *aqui*.
- Add share without testing (Adicionar compartilhamento sem testar): selecione para adicionar o compartilhamento de rede mesmo se um erro for descoberto durante o teste de conexão. O erro pode ser, por exemplo, que você não digitou uma senha, embora o servidor precise de uma.

**Remove network storage (Remover armazenamento em rede)**: Clique para desmontar, desvincular e remover a conexão com o compartilhamento de rede. Isso remove todas as configurações do compartilhamento de rede.

**Unbind (Desvincular)**: Clique para desvincular e desconectar o compartilhamento de rede. **Bind (Vincular)**: Clique para vincular e conectar o compartilhamento de rede.

Unmount (Desmontar): Clique para desmontar o compartilhamento de rede. Mount (Montar): Clique para montar o compartilhamento de rede.

Write protect (Proteção contra gravação): Ative para parar de gravar no compartilhamento de rede e proteger as gravações contra remoção. Não é possível formatar um compartilhamento de rede protegido contra gravação.

**Retention time (Tempo de retenção)**: Selecione por quanto tempo as gravações serão mantidas para limitar a quantidade de gravações antigas ou atender a regulamentações relativas ao armazenamento de dados. Se o armazenamento de rede ficar cheio, as gravações antigas serão removidas antes do período de tempo selecionado se esgotar.

# Ferramentas

- Test connection (Testar conexão): Teste a conexão com o compartilhamento de rede.
- Format (Formatar): formate o compartilhamento de rede, por exemplo, quando for necessário apagar rapidamente todos os dados. CIFS é a opção de sistema de arquivos disponível.

Use tool (Usar ferramenta): Clique para ativar a ferramenta selecionada.

### Armazenamento interno

### Importante

Risco de perda de dados ou gravações corrompidas. Não remova o cartão SD com o dispositivo em funcionamento. Desmonte o cartão SD antes de removê-lo.

Unmount (Desmontar): Clique para remover com segurança o cartão SD.

Write protect (Proteção contra gravação): Ative essa opção para parar de escrever no cartão SD e proteger as gravações contra remoção. Não é possível formatar um cartão SD protegido contra gravação.

Autoformat (Formatação automática): ative para formatar automaticamente um cartão SD recém-inserido. Ele formata o sistema de arquivos em ext4.

**Ignore (Ignorar)**: ative para parar de armazenar gravações no cartão SD. Quando você ignora o cartão SD, o dispositivo passa a não reconhecer que o cartão existe. A configuração está disponível somente para administradores.

**Retention time (Tempo de retenção)**: selecione por quanto tempo as gravações serão mantidas para limitar a quantidade de gravações antigas ou atender a regulamentações de armazenamento de dados. Quando o cartão SD está cheio, ele exclui gravações antigas antes que o tempo de retenção tenha passado.

Ferramentas

- Check (Verificar): Verifica se há erros no cartão SD.
- Repair (Reparar): Repare erros no sistema de arquivos.
- Format (Formatar): Formate o cartão SD para alterar o sistema de arquivos e apagar todos os dados. Só é possível formatar o cartão SD para o sistema de arquivos ext4. Um driver ou aplicativo de terceiros compatível com ext4 será necessário para acessar o sistema de arquivos no Windows<sup>®</sup>.
- Encrypt (Criptografar): Use essa ferramenta para formatar o cartão SD e ativar a criptografia. Isso exclui todos os dados armazenados no cartão SD. Todos os novos dados armazenados no cartão SD serão criptografados.
- Decrypt (Descriptografar): Use essa ferramenta para formatar o cartão SD sem criptografia. Isso exclui todos os dados armazenados no cartão SD. Nenhum novo dado armazenado no cartão SD será criptografado.
- Change password (Alterar senha): Altere a senha necessária para criptografar o cartão SD.

Use tool (Usar ferramenta): Clique para ativar a ferramenta selecionada.

Wear trigger (Acionador de uso): Defina um valor para o nível de uso do cartão SD no qual você deseja acionar uma ação. O nível de desgaste varia de O a 200%. Um novo cartão SD que nunca foi usado tem um nível de desgaste de 0%. Um nível de desgaste de 100% indica que o cartão SD está próximo de seu tempo de vida esperado. Quando o nível de desgaste atinge 200%, há um alto risco de falha do cartão SD. Recomendamos configurar o acionador de desgaste entre 80 – 90%. Isso permite baixar qualquer gravação, bem como substituir o cartão SD a tempo antes que ele possa se deteriorar. O acionador de desgaste permite a você configurar um evento e obter uma notificação quando o nível de desgaste atingir o valor definido.

# Perfis de stream

Um perfil de stream é um grupo de configurações que afetam o stream de vídeo. Você pode usar perfis de stream em situações diferentes, por exemplo, ao criar eventos e usar regras para gravar.

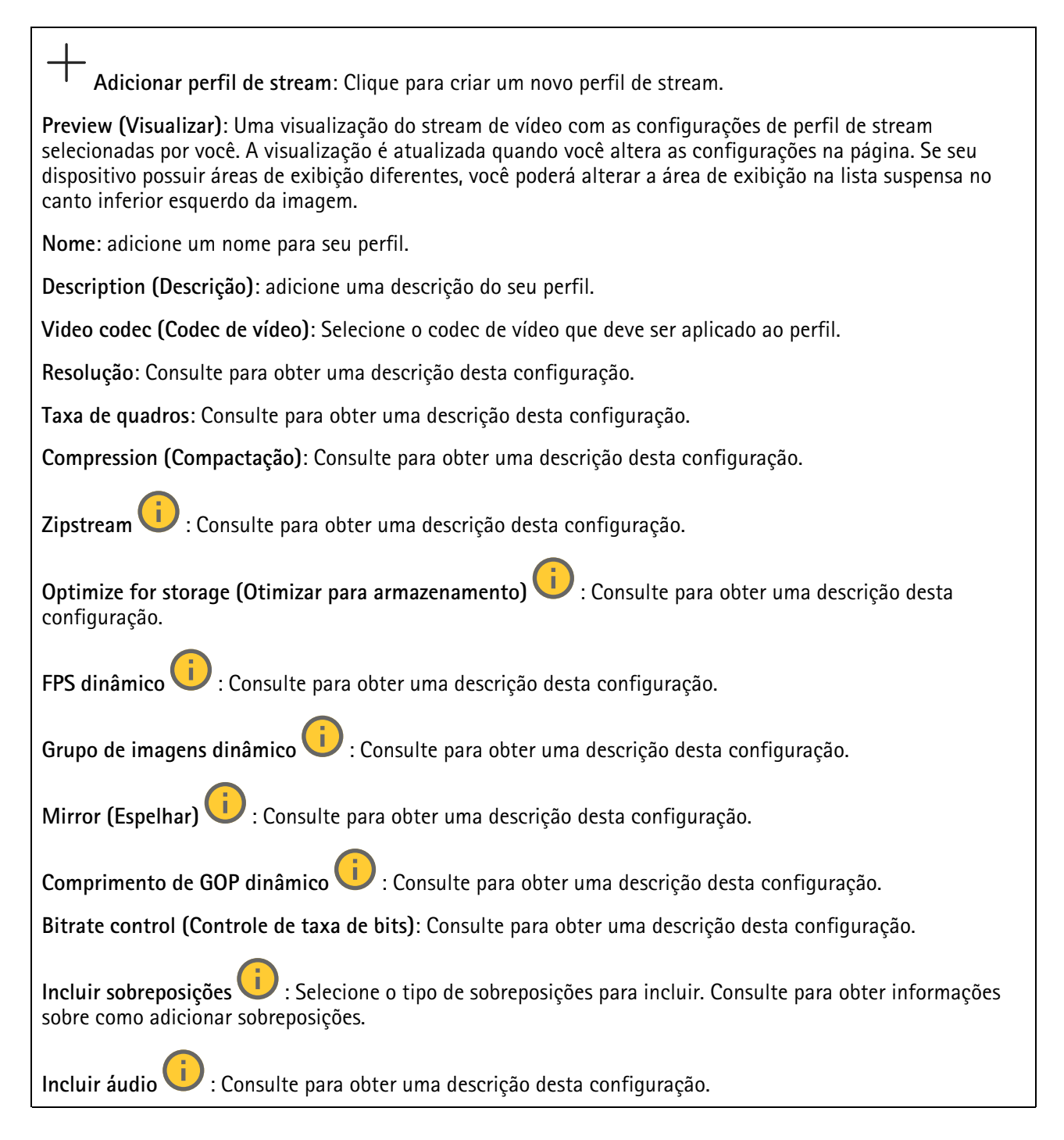

# ONVIF

# **Contas ONVIF**

O ONVIF (Open Network Video Interface Forum) é um padrão de interface global que facilita aos usuários finais, integradores, consultores e fabricantes aproveitarem as possibilidades oferecidas pela tecnologia de vídeo em rede. O ONVIF permite interoperabilidade entre produtos de diferentes fornecedores, maior flexibilidade, custo reduzido e sistemas sempre atuais.

Ao criar uma conta ONVIF, você ativa a comunicação ONVIF automaticamente. Use o nome da conta e a senha em toda a comunicação ONVIF com o dispositivo. Para obter mais informações, consulte a Comunidade de desenvolvedores Axis em *axis.com*.

+ Add accounts (Adicionar contas): Clique para adicionar um nova conta ONVIF.

Account (Conta): Insira um nome de conta exclusivo.

**New password (Nova senha)**: Insira uma senha para o nome da conta. As senhas devem conter 1 a 64 caracteres de comprimento. Somente caracteres ASCII imprimíveis (código 32 a 126) são permitidos na senha, por exemplo, letras, números, pontuação e alguns símbolos.

Repeat password (Repetir senha): Insira a mesma senha novamente.

Role (Função):

- Administrator (Administrador): Tem acesso irrestrito a todas as configurações. Os administradores também podem adicionar, atualizar e remover outras contas.
- **Operator (Operador)**: Tem acesso a todas as configurações, exceto:
  - Todas as configurações do System (Sistema).
  - Adicionando aplicativos.
- Media account (Conta de mídia): Permite acesso apenas ao stream de vídeo.
- O menu de contexto contém:

Update account (Atualizar conta): Edite as propriedades da conta.

Delete account (Excluir conta): Exclua a conta. Não é possível excluir a conta root.

### Perfis de mídia ONVIF

Um perfil de mídia ONVIF consiste em um conjunto de configurações que podem ser usadas para alterar opções de stream de mídia. Você pode criar novos perfis com seu próprio conjunto de configurações ou usar perfis pré--configurados para uma configuração rápida. Adicionar perfil de mídia: clique para adicionar um novo perfil de mídia ONVIF.

Nome do perfil: Adicione um nome para o perfil de mídia.

Video source (Origem do vídeo): Selecione a fonte de vídeo para sua configuração.

 Selecione a configuração: Selecione uma configuração definida pelo usuário da lista. As configurações na lista suspensa correspondem aos canais de vídeo do dispositivo, incluindo multivisualizações, áreas de visualização e canais virtuais.

Video encoder (Codificador de vídeo): Selecione o formato de codificação de vídeo para sua configuração.

• Selecione a configuração: Selecione uma configuração definida pelo usuário na lista e ajuste as configurações de codificação. As configurações na lista suspensa atuam como identificadores/nomes da configuração do codificador de vídeo. Selecione o usuário de 0 a 15 para aplicar suas próprias configurações ou selecione um dos usuários padrão se desejar usar configurações predefinidas para um formato de codificação específico.

#### Observação

Ative o áudio no dispositivo para obter a opção de selecionar uma fonte de áudio e uma configuração do codificador de áudio.

Fonte de áudio 😶 : Selecione a fonte de entrada de áudio para a sua configuração.

• Selecione a configuração: Selecione uma configuração definida pelo usuário da lista e ajuste as configurações de áudio. As configuraçãos na lista suspensa correspondem às entradas de áudio do dispositivo. Se o dispositivo tiver uma entrada de áudio, é user0. Se o dispositivo tiver várias entradas de áudio, haverá usuários adicionais na lista.

**Codificador de áudio** 🙂 : Selecione o formato de codificação de áudio para a sua configuração.

 Selecione a configuração: Seleciione uma configuração definida pelo usuário da lista e ajuste as configurações de codificação de áudio. As configurações na lista suspensa agem como identificadores/ /nomes da configuração do codificador de áudio.

Audio decoder (Decodificador de áudio) 🙂 : Selecione o formato de decodificação de áudio para a sua configuração.

• Selecione a configuração: Selecione uma configuração definida pelo usuário da lista e ajuste as configurações. As configurações na lista suspensa agem como identificadores/nomes da configuração.

Saída de áudio 🕛 : Selecione o formato da saída de áudio para a sua configuração.

• Selecione a configuração: Selecione uma configuração definida pelo usuário da lista e ajuste as configurações. As configurações na lista suspensa agem como identificadores/nomes da configuração.

Metadados: Selecione os metadados para incluir na sua configuração.

• Selecione a configuração: Selecione uma configuração definida pelo usuário da lista e ajuste as configurações de metadados. As configuraçãos na lista suspensa agem como identificadores/nomes da configuração de metadados.

PTZ 💛 : Selecione as configurações PTZ para a sua configuração.

 Selecione a configuração: Selecione uma configuração definida pelo usuário da lista e ajuste as configurações PTZ. As configurações na lista suspensa correspondem aos canais de vídeo do dispositivo com suporte PTZ.

Create (Criar): Clique para salvar suas configurações e criar o perfil.

Cancelar: Clique para cancelar a configuração e limpar todas as configurações.

### profile\_x: Clique no nome do perfil para abrir e editar o perfil pré-configurado.

### Detectores

### Manipulação da câmera

O detector de manipulação da câmera gera um alarme quando a cena mudar, por exemplo, quando a lente foi coberta, borrifada ou gravemente desfocada, e o tempo em **Trigger delay (Retardo do acionador)** se esgotou. O detector de manipulação só será ativado quando a câmera ficar parada por pelo menos 10 segundos. Nesse período, o detector configura um modelo de cena para usar como comparação a fim de detectar manipulação nas imagens atuais. Para que o modelo de cena seja configurado corretamente, verifique se a câmera está focalizada, se as condições de iluminação estão corretas e se a câmera não está apontada para uma cena sem contornos visíveis, por exemplo, uma parede vazia. O aplicativo de manipulação da câmera pode ser usado como condição para disparar ações.

**Retardo do acionador**: insira o tempo mínimo durante o qual as condições de manipulação deverão ficar ativas para que o alarme seja acionado. Isso pode ajudar a prevenir alarmes falsos causados por condições conhecidas que afetam a imagem.

Trigger on dark images (Acionar em imagens escuras): É muito difícil gerar alarmes quando a lente da câmera está borrifada ou pintada, visto que é impossível diferenciar esse evento de outras situações em que a imagem escurece de forma legítima, por exemplo, quando as condições de iluminação mudam. Ative esse parâmetro para gerar alarmes para todos os casos em que a imagem se tornar escura. Quando estiver desativado, o dispositivo não gerará alarmes se a imagem ficar escura.

### Observação

Para detecção de tentativas de manipulação em cenas estáticas e não lotadas.

# Entrada de vídeo

Cada entrada de vídeo é terminada com o uso de um conector COAX/BNC e é exibida como um canal numerado.

Conecte um cabo de vídeo coaxial de 75 Ohm. O comprimento máximo recomendado é 250 m (800 pés).

Automatic (Automático): A configuração padrão. O codificador detecta automaticamente o padrão e a resolução do vídeo.

Manual: Trava o canal na resolução e no padrão de vídeo selecionados.

Reload (Recarregar): Clique para restaurar as configurações de codificador atuais.

Mark as configured (Marcar como configurado): Clique para confirmar as configurações de entrada de vídeo. A entrada de vídeo é mostrada como configurada na página de status.

Save changes & restart (Salvar alterações e reiniciar): Clique para salvar as alterações e reiniciar o dispositivo. Se você reiniciar o dispositivo, ele afetará as gravações em andamento.

# Acessórios

PTZ

Use os drivers de PTZ ao se conectar a dispositivos de PTZ externos.

- **Driver**: Selecione o driver para seu dispositivo de PTZ. O driver é necessário para que o dispositivo conectado funcione corretamente.
- **Device type (Tipo de dispositivo)**: Selecione o tipo de dispositivo para o qual você está se conectando na lista suspensa. O tipo de dispositivo depende do driver.
- **Device id (ID do dispositivo)**: Digite o ID ou endereço do dispositivo PTZ conectado. O endereço pode ser encontrado na documentação do dispositivo.

Para obter mais informações sobre os drivers de PTZ, consulte .

### Logs

### Relatórios e logs

### Relatórios

- View the device server report (Exibir o relatório do servidor de dispositivos): Exiba informações sobre o status do produto em uma janela pop-up. O Log de acesso é incluído automaticamente no Relatório do servidor.
- Download the device server report (Baixar o relatório do servidor de dispositivos): Ele cria um arquivo .zip que contém um arquivo de texto do relatório completo do servidor no formato UTF-8, bem como um instantâneo da imagem da visualização ao vivo atual. Inclua sempre o arquivo. zip do relatório do servidor ao entrar em contato com o suporte.
- Download the crash report (Baixar o relatório de falhas inesperadas): Baixe um arquivo com informações detalhadas sobre o status do servidor. O relatório de panes contém informações que fazem parte do relatório do servidor, além de informações de depuração detalhadas. Esse relatório pode conter informações sensíveis, como rastreamentos de rede. A geração do relatório poderá demorar vários minutos.

Logs

- View the system log (Exibir o log do sistema): Clique para mostrar informações sobre eventos do sistema, como inicialização de dispositivos, avisos e mensagens críticas.
- View the access log (Exibir o log de acesso): clique para mostrar todas as tentativas de acessar o dispositivo que falharam, por exemplo, quando uma senha de login incorreta é usada.

### Acesse o sistema remotamente

O syslog é um padrão para o registro de mensagens. Ele permite a separação do software que gera mensagens, o sistema que as armazena e o software que as relata e analisa. Cada mensagem é rotulada com um código da instalação que indica o tipo de software que gerou a mensagem e recebe um nível de gravidade.

+ Servidor: Clique para adicionar um novo servidor.

Host: Insira o nome de host ou endereço IP do servidor.

Format (Formatar): Selecione o formato de mensagem do syslog que será usado.

- Axis
- RFC 3164
- RFC 5424

Protocol (Protocolo): Selecione o protocolo que a ser usado:

- UDP (a porta padrão é 514)
- TCP (a porta padrão é 601)
- TLS (a porta padrão é 6514)

Porta: Edite o número da porta para usar uma porta diferente.

Severity (Severidade): Selecione quais mensagens serão enviadas após o acionamento.

Tipo: Selecione o tipo de registros que deseja enviar.

Test server setup (Testar configuração do servidor): Envie uma mensagem de teste para todos os servidores antes de salvar as configurações.

CA certificate set (Certificado CA definido): Consulte as configurações atuais ou adicione um certificado.

# Configuração simples

A configuração simples destina-se a usuários avançados com experiência em configuração de dispositivos Axis. A maioria dos parâmetros podem ser definidos e editados nesta página.

# Manutenção

# Manutenção

**Restart (Reiniciar)**: Reinicie o dispositivo. Isso não afeta nenhuma das configurações atuais. Os aplicativos em execução reiniciam automaticamente.

**Restore (Restaurar)**: Devolve a maioria das configurações para os valores padrão de fábrica. Posteriormente, você deverá reconfigurar o dispositivo e os aplicativos, reinstalar quaisquer apps que não vieram pré--instalados e recriar quaisquer eventos e predefinições.

### Importante

As únicas configurações que permanecem salvas após a restauração são:

- Protocolo de inicialização (DHCP ou estático)
- Endereço IP estático
- Roteador padrão
- Máscara de sub-rede
- Configurações 802.1X
- Configurações de O3C
- Endereço IP do servidor DNS

Factory default (Padrão de fábrica): Retorna todas as configurações para os valores padrão de fábrica. Em seguida, você deverá redefinir o endereço IP para tornar o dispositivo acessível.

### Observação

Todo software de dispositivo Axis é digitalmente assinado para garantir que somente software verificado seja instalado em seu dispositivo. Esse procedimento aprimora ainda mais o nível de segurança cibernética mínimo dos dispositivos Axis. Para obter mais informações, consulte o white paper "Axis Edge Vault" em *axis.com*.

Atualização do AXIS OS: atualize para uma nova versão do AXIS OS. As novas versões podem conter funcionalidades aprimoradas, correções de falhas ou ainda recursos inteiramente novos. Recomendamos sempre utilizar a versão mais recente do AXIS OS. Para baixar a versão mais recente, vá para axis.com/support.

Ao atualizar, é possível escolher entre três opções:

- Standard upgrade (Atualização padrão): atualize para a nova versão do AXIS OS.
- Factory default (Padrão de fábrica): Atualize e retorne todas as configurações para os valores padrão de fábrica. Ao escolher essa opção, você não poderá reverter para a versão anterior do AXIS OS após a atualização.
- Autorollback (Reversão automática): Atualize e confirme a atualização dentro do período definido. Se você não confirmar, o dispositivo reverterá para a versão anterior do AXIS OS.

AXIS OS rollback (Reversão do AXIS OS): reverta para a versão anteriormente instalada do AXIS OS.

# solução de problemas

**Reset PTR (Redefinir PTR)**  $\checkmark$ : redefina o PTR se, por algum motivo, as configurações de **Pan (Panorama)**, **Tilt (Inclinação)** ou **Roll (Rolagem)** não funcionarem como esperado. Os motores de PTR são sempre calibrados em uma nova câmera. No entanto, a calibração poderá ser perdida, por exemplo, se a câmera perder energia ou se os motores forem movidos à mão. Quando você redefine o PTR, a câmera é recalibrada e retorna à sua posição padrão de fábrica.

Calibração U: clique em Calibrate (Calibrar) para recalibrar os motores pan, tilt e roll às suas posições padrão.

**Ping**: Para verificar se o dispositivo pode acessar um endereço específico, digite o nome de host ou o endereço IP do host no qual deseja executar o ping e clique em **Iniciar**.

Verificação de porta: Para verificar a conectividade do dispositivo com um endereço IP e uma porta TCP/UDP específicos, digite o nome do host ou o endereço IP e o número da porta que deseja verificar e clique em Iniciar.

Rastreamento de rede

#### Importante

Um arquivo de rastreamento de rede pode conter informações confidenciais, como certificados ou senhas.

Um arquivo de trace de rede pode ajudar a solucionar problemas gravando as atividades na rede.

Trace time (Tempo de trace): Selecione a duração do trace em segundos ou minutos e clique em Download (Baixar).

# Saiba mais

# Máscaras de privacidade

Uma máscara de privacidade é uma área definida pelo usuário que cobre uma parte da área monitorada. No stream de vídeo, máscaras de privacidade são exibidas como blocos de cor sólida ou com um padrão de mosaico.

Você verá a máscara de privacidade em todos os instantâneos, vídeos gravados e streams ao vivo.

Você pode usar a VAPIX® Application Programming Interface (API) para ocultar as máscaras de privacidade.

#### Importante

Se você usar várias máscaras de privacidade, isso poderá afetar o desempenho do produto.

Você pode criar várias máscaras de privacidade. Cada máscara pode ter de 3 a 10 pontos de ancoragem.

# Sobreposições

Sobreposições são superimposições em stream de vídeo. Elas são usadas para fornecer informações extras durante gravações, como marca de data e hora, ou durante instalação e configuração do produto. Você pode adicionar texto ou uma imagem.

# Pan, tilt e zoom (PTZ)

### Modo de ronda

Um guard tour exibe o stream de vídeo de posições predefinidas diferentes em uma ordem predefinida ou aleatoriamente, e durante períodos configuráveis. Uma vez iniciado, o guard tour continua a rodar até ser parado, mesmo quando não há clientes (navegadores da Web) exibindo as imagens.

#### Observação

A pausa entre guard tours sucessivos é de pelo menos 10 minutos, e o tempo de exibição mínimo fixo é 10 segundos.

### Streaming e armazenamento

### Formatos de compressão de vídeo

Decida o método de compactação a ser usado com base em seus requisitos de exibição e nas propriedades da sua rede. As opções disponíveis são:

#### Motion JPEG

Motion JPEG ou MJPEG é uma sequência de vídeo digital composta por uma série de imagens JPEG individuais. Essas imagens são, em seguida, exibidas e atualizadas a uma taxa suficiente para criar um stream que exibe constantemente movimento atualizado. Para que o visualizador perceba vídeo em movimento, a taxa deve ser pelo menos 16 quadros de imagem por segundo. Vídeo com movimento completo é percebido a 30 (NTSC) ou 25 (PAL) quadros por segundo.

O stream Motion JPEG usa quantidades consideráveis de largura de banda, mas fornece excelente qualidade de imagem e acesso a cada imagem contida no stream.

### H.264 ou MPEG-4 Parte 10/AVC

#### Observação

H.264 é uma tecnologia licenciada. O produto Axis inclui uma licença de cliente de exibição H.264. A instalação de cópias não licenciadas adicionais do cliente é proibida. Para comprar licenças adicionais, entre em contato com seu revendedor Axis.

O H.264 pode, sem compromisso à qualidade da imagem, reduzir o tamanho de um arquivo de vídeo digital em mais de 80% comparado ao formato Motion JPEG e em até 50% comparado a formatos MPEG mais antigos. Isso

significa que menos largura de banda de rede e espaço de armazenamento são necessários para um arquivo de vídeo. Ou, veja de outra forma, melhor qualidade de vídeo pode ser obtida para uma determinada taxa de bits.

### H.265 ou MPEG-H Parte 2/HEVC

O H.265 pode, sem comprometer a qualidade da imagem, reduzir o tamanho de um arquivo de vídeo digital em mais de 25% em comparação com o H.264.

### Observação

- H.265 é uma tecnologia licenciada. O produto Axis inclui uma licença de cliente de exibição H.265. A instalação de cópias não licenciadas adicionais do cliente é proibida. Para comprar licenças adicionais, entre em contato com seu revendedor Axis.
- A maioria dos navegadores da Web não oferece suporte à decodificação H.265, por isso a câmera não é compatível com ela em sua interface da Web. Em vez disso, você pode usar um aplicativo ou sistema de gerenciamento de vídeo que ofereça suporte à decodificação H.265.

### Como as configurações de imagem, stream e perfil de stream estão relacionadas entre si?

A guia **Image (Imagem)** contém configurações da câmera que afetam todos os streams do produto. Se você alterar alguma coisa nesta guia, ela afetará imediatamente todos os streams e gravações de vídeo.

A guia **Stream** contém configurações para os streams de vídeo. Você obterá essas configurações se solicitar um stream de vídeo do produto e não especificar, por exemplo, uma resolução ou taxa de quadros. Se você alterar as configurações na guia **Stream**, isso não afetará streams contínuos, mas entrará em vigor quando um novo stream for iniciado.

As configurações de **Stream profiles (Perfis de stream)** substituem as configurações da guia **Stream**. Se você solicitar um stream com um perfil de stream específico, o stream conterá as configurações desse perfil. Se você solicitar um stream sem especificar um perfil de stream ou solicitar um perfil de stream que não exista no produto, o stream conterá as configurações da guia **Stream**.

# Aplicativos

Usando aplicativos, você pode obter mais do seu dispositivo Axis. A AXIS Camera Application Platform (ACAP) é uma plataforma aberta que permite que qualquer pessoa desenvolva aplicativos de análise e outros aplicativos para dispositivos Axis. Os aplicativos podem ser pré-instalados no dispositivo, disponibilizados para download gratuitamente ou mediante uma tarifa de licença.

Para encontrar manuais de usuário para aplicativos da Axis, vá para help.axis.com.

# Solução de problemas

# Redefinição para as configurações padrão de fábrica

### Importante

A restauração das configurações padrão de fábrica. deve ser feita com muito cuidado. Uma redefinição para os padrões de fábrica restaura todas as configurações, inclusive o endereço IP, para os valores padrão de fábrica.

Para redefinir o produto para as configurações padrão de fábrica:

- 1. Desconecte a alimentação do produto.
- 2. Mantenha o botão de controle pressionado enquanto reconecta a alimentação. Consulte .
- 3. Mantenha o botão de controle pressionado por cerca de 15 a 30 segundos até que o indicador do LED de estado pisque com a cor âmbar.
- 4. Solte o botão de controle. O processo estará concluído quando o indicador do LED de estado ficar verde. Se nenhum servidor DHCP estiver disponível na rede, o endereço IP do dispositivo terá como padrão um dos seguintes:
  - Dispositivos com AXIS OS 12.0 e posterior: Obtido da sub-rede de endereços locais de link (169.254.0.0/16)
  - Dispositivos com AXIS OS 11.11 e anterior: 192.168.0.90/24
- Use as ferramentas de software de instalação e gerenciamento para atribuir um endereço IP, definir a senha e acessar o dispositivo.
   As ferramentas de software de instalação e gerenciamento estão disponíveis nas páginas de suporte em axis.com/support.

Você também pode redefinir os parâmetros para as configurações padrão de fábrica na interface Web do dispositivo. Vá para Maintenance (Manutenção) > Factory default (Padrão de fábrica) e clique em Default (Padrão).

# **Opções do AXIS OS**

A Axis oferece o gerenciamento de software de dispositivo de acordo com a trilha ativa ou com as trilhas de suporte de longo prazo (LTS). Estar na trilha ativa significa que você obtém acesso contínuo a todos os recursos de produtos mais recentes, enquanto as trilhas de LTS fornecem uma plataforma fixa com versões periódicas voltadas principalmente para correções de erros e atualizações de segurança.

Usar os AXIS OS da trilha ativa é recomendado se você deseja acessar os recursos mais recentes ou se você usa as ofertas de sistema ponta a ponta Axis. As trilhas de LTS são recomendados se você usa integrações de outros fabricantes, as quais podem não ser continuamente validadas com a trilha ativa mais recente. Com o LTS, os produtos podem manter a segurança cibernética sem apresentar quaisquer alterações funcionais significativas nem afetar quaisquer integrações existentes. Para obter informações mais detalhadas sobre a estratégia de software de dispositivos Axis, acesse *axis.com/support/device-software*.

# Verificar a versão atual do AXIS OS

O AXIS OS determina a funcionalidade de nossos dispositivos. Durante o processo de solução de um problema, recomendamos que você comece conferindo a versão atual do AXIS OS. A versão mais recente pode conter uma correção que soluciona seu problema específico.

Para verificar a versão atual do AXIS OS:

- 1. Vá para a interface Web do dispositivo > **Status**.
- 2. Em Device info (Informações do dispositivo), consulte a versão do AXIS OS.

# Atualizar o AXIS OS

### Importante

- As configurações pré-configuradas e personalizadas são salvas quando você atualiza o software do dispositivo (desde que os recursos estejam disponíveis no novo AXIS OS), embora isso não seja garantido pela Axis Communications AB.
- Certifique-se de que o dispositivo permaneça conectado à fonte de alimentação ao longo de todo o processo de atualização.

### Observação

Quando você atualiza o dispositivo com a versão mais recente do AXIS OS na trilha ativa, o produto recebe a última funcionalidade disponível. Sempre leia as instruções de atualização e notas de versão disponíveis com cada nova versão antes de atualizar. Para encontrar a versão do AXIS OS e as notas de versão mais recentes, vá para axis.com/support/device-software.

- 1. Baixe o arquivo do AXIS OS para seu computador, o qual está disponível gratuitamente em *axis.com/* /*support/device-software*.
- 2. Faça login no dispositivo como um administrador.
- 3. Vá para Maintenance (Manutenção) > AXIS OS upgrade (Atualização do AXIS OS) e clique em Upgrade (Atualizar).

Após a conclusão da atualização, o produto será reiniciado automaticamente.

Você pode usar o AXIS Device Manager para atualizar vários dispositivos ao mesmo tempo. Descubra mais em axis.com/products/axis-device-manager.

# Problemas técnicos, dicas e soluções

Se você não conseguir encontrar aqui o que está procurando, experimente a seção de solução de problemas em axis.com/support.

### Problemas ao atualizar o AXIS OS

| Falha na atualização do AXIS OS         | Se a atualização falhar, o dispositivo recarregará a versão<br>anterior. O motivo mais comum é que o arquivo de incorreto do<br>AXIS OS foi carregado. Verifique se o nome do arquivo do AXIS OS<br>corresponde ao seu dispositivo e tente novamente. |
|-----------------------------------------|----------------------------------------------------------------------------------------------------|
| Problemas após a atualização do AXIS OS | Se você tiver problemas após a atualização, reverta para a versão<br>instalada anteriormente na página Maintenance (Manutenção).                                                                                                    |

### Problemas na configuração do endereço IP

O dispositivo está localizado em uma sub--rede diferente Se o endereço IP destinado ao dispositivo e o endereço IP do computador usado para acessar o dispositivo estiverem localizados em sub-redes diferentes, você não poderá definir o endereço IP. Entre em contato com o administrador da rede para obter um endereço IP.

| O endereço IP está<br>sendo usado por outro<br>dispositivo                        | <ul> <li>esconecte o dispositivo Axis da rede. Execute o comando ping (em uma janela de pmando/DOS, digite ping e o endereço IP do dispositivo):</li> <li>Se receber: Reply from <ip address="">: bytes=32; time= 10, isso significa que o endereço IP já pode estar sendo usado por outro dispositivo na rede. Obtenha um novo endereço IP junto ao administrador da rede e reinstale o dispositivo.</ip></li> </ul> |  |
|-----------------------------------------------------------------------------------|----------------------------------------------------------------------------------------------------|--|
|                                                                                   | • Se receber: Request timed out, isso significa que o endereço IP está disponível para uso com o dispositivo Axis. Verifique todo o cabeamento e reinstale o dispositivo.                                                                                                    |  |
| Possível conflito de<br>endereço IP com outro<br>dispositivo na mesma<br>sub-rede | O endereço IP estático no dispositivo Axis é usado antes que o DHCP defina um<br>endereço dinâmico. Isso significa que, se o mesmo endereço IP estático padrão<br>também for usado por outro dispositivo, poderá haver problemas para acessar o<br>dispositivo.                                                                                                    |  |

#### O dispositivo não pode ser acessado por um navegador

| Não é possível fazer<br>login              | Quando o HTTPS estiver ativado, certifique-se de que o protocolo correto (HTTP ou HTTPS) seja usado ao tentar fazer login. Talvez seja necessário digitar manualmente http ou https no campo de endereço do navegador.                                                                                                |  |
|--------------------------------------------|----------------------------------------------------------------------------------------------------|--|
|                                            | Se a senha da conta root for perdida, o dispositivo deverá ser restaurado para as<br>configurações padrão de fábrica. Consulte .                                                                                                    |  |
| O endereço IP foi<br>alterado pelo DHCP    | Os endereços IP obtidos de um servidor DHCP são dinâmicos e podem mudar. Se o endereço IP tiver sido alterado use o AXIS IP Utility ou o AXIS Device Manager para localizar o dispositivo na rede. Identifique o dispositivo usando seu modelo ou número de série ou nome de DNS (se um nome tiver sido configurado). |  |
|                                            | Se necessário, um endereço IP estático poderá ser atribuído manualmente. Para obter instruções, vá para axis.com/support.                                                                                                    |  |
| Erro de certificado ao<br>usar IEEE 802.1X | Para que a autenticação funcione corretamente, as configurações de data e hora no dispositivo Axis deverão ser sincronizadas com um servidor NTP. Vá para System > Date and time (Sistema > Data e hora).                                                                                                    |  |

### O dispositivo está acessível local, mas não externamente

Para acessar o dispositivo externamente, recomendamos que você use um dos seguintes aplicativos para Windows<sup>®</sup>:

- AXIS Camera Station Edge: grátis, ideal para sistemas pequenos com necessidades básicas de monitoramento.
- AXIS Camera Station 5: versão de avaliação grátis por 30 dias, ideal para sistemas de pequeno a médio porte.
- AXIS Camera Station Pro: versão de avaliação grátis por 90 dias, ideal para sistemas de pequeno a médio porte.

Para obter instruções e baixar o aplicativo, acesse axis.com/vms.

#### Problemas com streaming

| H.264 multicast     | Verifique se seu roteador oferece suporte a multicasting ou se as configurações do |
|---------------------|------------------------------------------------------------------------------------|
| acessível somente a | roteador entre o cliente e o dispositivo precisam ser ajustadas. Poderá ser        |
| clientes locais     | necessário aumentar o valor do TTL (Time To Live).                                 |

| Sem H.264 multicast<br>exibido no cliente                                       | Verifique com seu administrador de rede se os endereços de multicast usados pelo<br>dispositivo Axis são válidos para sua rede.                                           |  |  |
|---------------------------------------------------------------------------------|----------------------------------------------------------------------------------------------------|--|--|
|                                                                                 | Verifique com seu administrador de rede se há um firewall impedindo a visualização.                                                                                       |  |  |
| Renderização ruim de<br>imagens H.264                                           | Verifique se sua placa gráfica está usando o driver mais recente. Normalmente, é<br>possível baixar os drivers mais recentes do site do fabricante.                       |  |  |
| A saturação de cores é<br>diferente entre H.264 e<br>Motion JPEG                | Modifique as configurações da sua placa gráfica. Consulte a documentação da<br>placa para obter informações adicionais.                                                   |  |  |
| Taxa de quadros inferior                                                        | • Consulte .                                                                                                    |  |  |
| à esperada                                                                      | <ul> <li>Reduza o número de aplicativos em execução no computador cliente.</li> </ul>                                                                                     |  |  |
|                                                                                 | Limite o número de visualizadores simultâneos.                                                                                                    |  |  |
|                                                                                 | • Verifique junto ao administrador de rede se há largura de banda suficiente disponível.                                                                                  |  |  |
|                                                                                 | Reduza a resolução da imagem.                                                                                                    |  |  |
| Não é possível<br>selecionar a codificação<br>H.265 na visualização<br>ao vivo. | Os navegadores da Web não oferecem suporte à decodificação H.265. Use um<br>aplicativo ou sistema de gerenciamento de vídeo que ofereça suporte à<br>decodificação H.265. |  |  |

### Não é possível conectar através da porta 8883 com MQTT sobre SSL.

| O firewall bloqueia o<br>tráfego usando a porta<br>8883, pois é<br>considerada insegura. | Em alguns casos, o servidor/broker pode não fornecer uma porta específica para a<br>comunicação MQTT. Ainda é possível usar MQTT em uma porta normalmente usada<br>para tráfego HTTP/HTTPS.                                                |  |  |
|------------------------------------------------------------------------------------------|----------------------------------------------------------------------------------------------------|--|--|
|                                                                                          | <ul> <li>Se o servidor/broker suporta WebSocket/WebSocket Secure (WS/WSS),<br/>geralmente na porta 443, use este protocolo em vez do MQTT. Verifique<br/>com o provedor do servidor/broker para saber se o WS/WSS é suportado e</li> </ul> |  |  |

qual porta e caminho base devem ser usados.

• Se o servidor/corretor suportar ALPN, o uso do MQTT poderá ser negociado em uma porta aberta, como a 443. Verifique com seu provedor de servidor//corretor se há suporte para ALPN e qual protocolo e porta ALPN usar.

# Considerações sobre desempenho

Os seguintes fatores importantes devem ser considerados:

- Alta resolução de imagem ou níveis de compactação menores geram imagens com mais dados que, por sua vez, afetarão a largura de banda.
- O acesso por um grande número de clientes H.264/H.265/AV1 unicast ou Motion JPEG pode afetar a largura de banda.
- A exibição simultânea de diferentes streams (resolução, compactação) por diferentes clientes afeta a taxa de quadros e a largura de banda.
   Use streams idênticos sempre que possível para manter uma alta taxa de quadros. Perfis de stream podem ser usados para garantir que streams sejam idênticos.
- O acesso a streams de vídeo com diferentes codecs afeta simultaneamente a taxa de quadros e a largura de banda. Para obter o desempenho ideal, use streams com o mesmo codec.
- O uso pesado de configurações de eventos afeta a carga da CPU do produto que, por sua vez, impacta a taxa de quadros.

- Usar HTTPS pode reduzir a taxa de quadros, especificamente se houver streaming de Motion JPEG.
- A utilização pesada da rede devido à infraestrutura ruim afeta a largura de banda.
- A exibição em computadores clientes com desempenho ruim reduz o desempenho percebido e afeta a taxa de quadros.

# Entre em contato com o suporte

Se precisar de ajuda adicional, acesse axis.com/support.

# Especificações

# Visão geral do produto

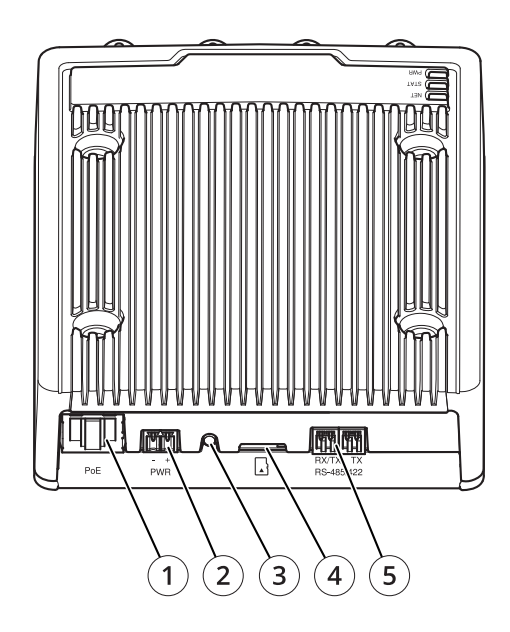

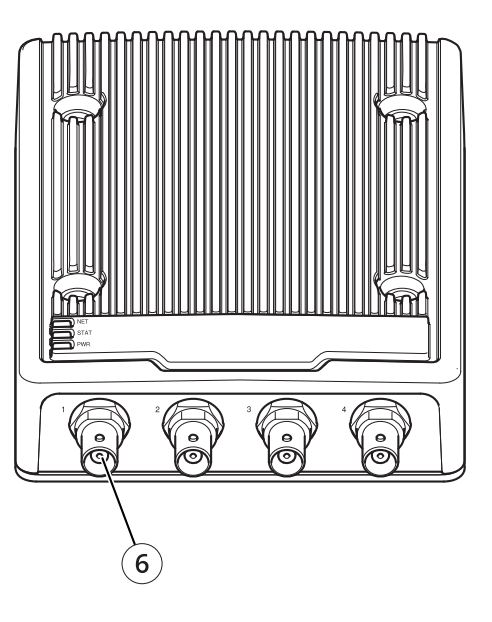

- Conector de rede (PoE)
   Conector de energia
- 3 Botão de controle
- 4 Entrada para cartão SD (microSD)5 Conector RS-485/RS-422
- 6 4 x conectores BNC

# Indicadores de LED

| LED de estado | Indicação                                                        |
|---------------|------------------------------------------------------------------|
| Verde         | Aceso em verde para operação normal.                             |
| Âmbar         | Aceso durante a inicialização e na restauração de configurações. |
| Vermelho      | Pisca lentamente para falha na atualização.                      |

| LED de rede | Indicação                                                                   |
|-------------|-----------------------------------------------------------------------------|
| Verde       | Aceso para conexão a uma rede de 1 Gbit/s. Pisca para atividade de rede.    |
| Âmbar       | Aceso para conexão a uma rede de 10/100 Mbps. Pisca para atividade de rede. |
| Apagado     | Sem conexão de rede.                                                        |

# Slot de cartão SD

# OBSERVAÇÃO

- Risco de danos ao cartão SD. Não use ferramentas afiadas, objetos de metal ou força excessiva para inserir ou remover o cartão SD. Use os dedos para inserir e remover o cartão.
- Risco de perda de dados ou gravações corrompidas. Desmonte o cartão SD pela interface web do dispositivo antes de removê-lo. Não remova o cartão SD com o produto em funcionamento.

Esse dipositivo é compatível com cartões microSD/microSDHC/microSDXC.

Para obter recomendações sobre cartões SD, consulte axis.com.

**TEST Construction** Os logotipos microSD, microSDHC e microSDXC são marcas comerciais da SD-3C LLC. microSD, microSDHC e microSDXC são marcas comerciais ou registradas da SD-3C, LLC nos Estados Unidos e/ou em outros países.

# Botões

### Botão de controle

O botão de controle é usado para:

• Restaurar o produto para as configurações padrão de fábrica. Consulte .

# Conectores

### Conector de barramento

Os conectores de barramento são as interfaces físicas para o chassi do codificador de vídeo que fornecem conexões de energia elétrica, rede, RS485 e E/S.

# **Conector BNC**

Cada entrada de vídeo é terminada com um conector coaxial/BNC.

Conecte um cabo de vídeo coaxial de 75 Ohm. O comprimento máximo recomendado é 250 m (800 pés).

### Observação

A terminação de vídeo de 75 Ohm poderá ser ativada ou desativada para a entrada de vídeo via interface Web do produto em . Por padrão, a terminação de vídeo é habilitada na fábrica. Se o produto precisar ser conectado em paralelo a outros equipamentos para otimizar a qualidade do vídeo, recomenda-se que a terminação de vídeo seja habilitada apenas para o último dispositivo na cadeia de sinal de vídeo.

### Conector de rede

### Conector de energia

Bloco de terminais com 2 pinos para entrada de energia CC Use uma fonte de energia com limitação compatível com os requisitos de voltagem de segurança extra baixa (SELV) e com potência de saída nominal restrita a  $\leq$ 100 W ou corrente de saída nominal limitada a  $\leq$  5 A.

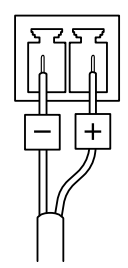

# Conector RS485/RS422

Blocos terminais com 2 pinos para interface serial RS485/RS422. A porta serial pode ser configurada para suportar:

- RS485 com 2 fios half duplex
- RS485 com 4 fios full duplex
- RS422 com 2 fios simplex
- RS422 com 4 fios full duplex com comunicação ponto a ponto

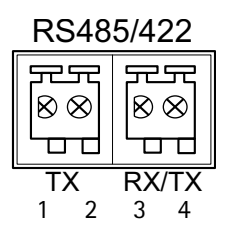

| Função              | Pino | Observações                       |
|---------------------|------|-----------------------------------|
| RS485/RS422 TX A    | 1    | (TX) Para RS485/RS422 full duplex |
| RS485/RS422 TX B    | 2    |                                   |
| RS485/RS422 RX/TX A | 3    | (RX) Para RS485/RS422 full duplex |
| RS485/RS422 RX/TX B | 4    | (RX/IX) Para RS485 half duplex    |

# Drivers de PTZ

# **American Dynamics**

Para obter mais detalhes, acesse .

# Bosch

Para obter mais detalhes, acesse .

# Canon

Para obter mais detalhes, acesse .

# Cohu

Esta é uma lista dos modelos aos quais este driver oferece suporte. A instalação física depende do codificador de vídeo e da unidade PTZ.

### Importante

Verifique quais comunicações seriais o codificador de vídeo e a unidade PTZ suportarão.

Modelos suportados:

- Cohu 3950 iVIEW
- Cohu ER8945
- Cohu ER8945A

Outros modelos podem ser compatíveis, mas isso não foi verificado pela Axis.

### Informações técnicas

Recursos PADRÃO do driver de PTZ:

| Condutor | Cohu |
|----------|------|
| Versão   | 4.12 |

# Configuração serial PADRÃO:

| Modo de porta  | RS422   |
|----------------|---------|
| Taxa de bauds  | 9600    |
| Bits de dados  | 8       |
| Bits de parada | 1       |
| Paridade       | Nenhuma |

Recursos PADRÃO compatíveis com este driver de PTZ:

### Observação

Diferentes modelos de PTZ podem ter outros recursos (menores e mais).

| Movimento | Absoluto | Relativo | Contínua |
|-----------|----------|----------|----------|
| Pan       | sim      | sim      | sim      |
| Tilt      | sim      | sim      | sim      |
| Zoom      | sim      | sim      | sim      |

| Movimento | Absoluto | Relativo | Contínua |
|-----------|----------|----------|----------|
| Foco      | não      | sim      | sim      |
| Íris      | não      | sim      | sim      |

| Íris automática                     | sim |
|-------------------------------------|-----|
| Foco automático                     | sim |
| Filtro de bloqueio de infravermelho | sim |
| Luz de fundo                        | não |
| Menu OSD                            | não |

Exemplo de conexão

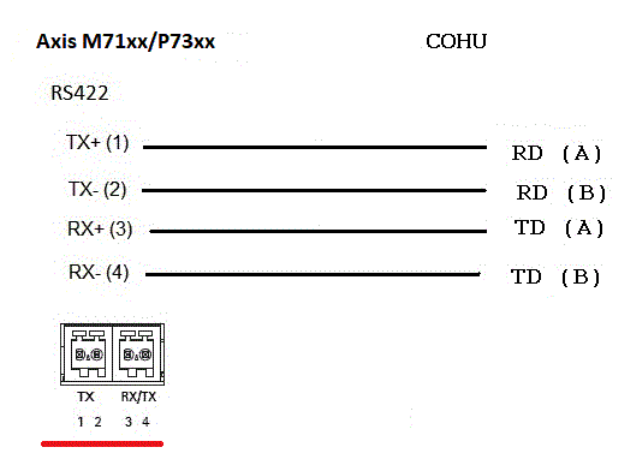

# Daiwa

Esta é uma lista dos modelos aos quais este driver oferece suporte. A instalação física depende do codificador de vídeo e da unidade PTZ.

### Importante

Verifique quais comunicações seriais o codificador de vídeo e a unidade PTZ suportarão.

Modelos suportados:

- Daiwa DMP15-H1
- Daiwa DMP23-H2

Outros modelos podem ser compatíveis, mas isso não foi verificado pela Axis.

### Informações técnicas

Recursos PADRÃO do driver de PTZ:

| Condutor | Daiwa |
|----------|-------|
| Versão   | 4.05  |

Configuração serial PADRÃO:

| Modo de porta  | RS485   |
|----------------|---------|
| Taxa de bauds  | 9600    |
| Bits de dados  | 8       |
| Bits de parada | 1       |
| Paridade       | Nenhuma |

Recursos PADRÃO compatíveis com este driver de PTZ:

### Observação

Diferentes modelos de PTZ podem ter outros recursos (menores e mais).

| Movimento | Absoluto | Relativo | Contínua |
|-----------|----------|----------|----------|
| Pan       | sim      | sim      | sim      |
| Tilt      | sim      | sim      | sim      |
| Zoom      | sim      | sim      | sim      |
| Foco      | não      | sim      | sim      |
| Íris      | não      | não      | não      |

| Íris automática                     | não |
|-------------------------------------|-----|
| Foco automático                     | sim |
| Filtro de bloqueio de infravermelho | não |
| Luz de fundo                        | não |
| Menu OSD                            | sim |

Exemplo de conexão

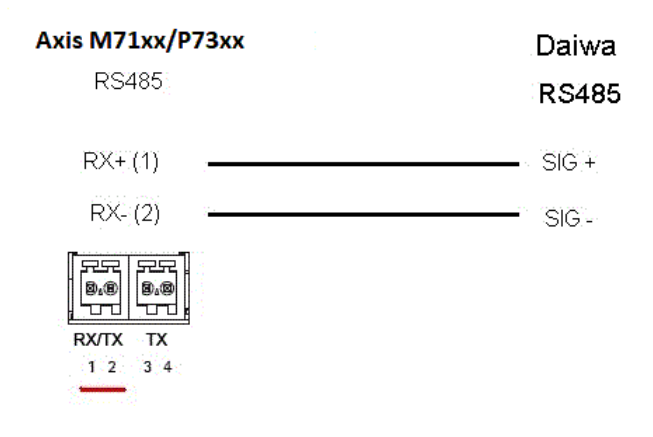

# Dennard

Esta é uma lista dos modelos aos quais este driver oferece suporte. A instalação física depende do codificador de vídeo e da unidade PTZ.

### Importante

Verifique quais comunicações seriais o codificador de vídeo e a unidade PTZ suportarão.

Modelos suportados:

• Dennard 2050

• Dennard 2060

Outros modelos podem ser compatíveis, mas isso não foi verificado pela Axis.

# Elmo

Esta é uma lista dos modelos aos quais este driver oferece suporte. A instalação física depende do codificador de vídeo e da unidade PTZ.

# Importante

Verifique quais comunicações seriais o codificador de vídeo e a unidade PTZ suportarão.

Modelos suportados:

- Elmo PTC-400C
- Elmo PTC-1000

Outros modelos podem ser compatíveis, mas isso não foi verificado pela Axis.

### Informações técnicas

Recursos PADRÃO do driver de PTZ:

| Condutor | Elmo |
|----------|------|
| Versão   | 4.00 |

# Configuração serial PADRÃO:

| Modo de porta  | RS485   |
|----------------|---------|
| Taxa de bauds  | 9600    |
| Bits de dados  | 8       |
| Bits de parada | 1       |
| Paridade       | Nenhuma |

Recursos PADRÃO compatíveis com este driver de PTZ:

### Observação

Diferentes modelos de PTZ podem ter outros recursos (menores e mais).

| Movimento | Absoluto | Relativo | Contínua |
|-----------|----------|----------|----------|
| Pan       | sim      | sim      | sim      |
| Tilt      | sim      | sim      | sim      |
| Zoom      | sim      | sim      | sim      |
| Foco      | não      | sim      | sim      |
| Íris      | não      | sim      | sim      |

| Íris automática                     | sim |
|-------------------------------------|-----|
| Foco automático                     | sim |
| Filtro de bloqueio de infravermelho | não |
| Luz de fundo                        | não |
| Menu OSD                            | sim |

# Eneo

Esta é uma lista dos modelos aos quais este driver oferece suporte. A instalação física depende do codificador de vídeo e da unidade PTZ.

### Importante

Verifique quais comunicações seriais o codificador de vídeo e a unidade PTZ suportarão.

Modelos suportados:

- EDC-141E
- EDC-142E
- EDC-143E
- EDC-144E

Outros modelos podem ser compatíveis, mas isso não foi verificado pela Axis.

# Informações técnicas

Recursos PADRÃO do driver de PTZ:

| Condutor | Eneo-F2 |
|----------|---------|
| Versão   | 4.03    |

# Configuração serial PADRÃO:

| Modo de porta  | RS485   |
|----------------|---------|
| Taxa de bauds  | 9600    |
| Bits de dados  | 8       |
| Bits de parada | 1       |
| Paridade       | Nenhuma |

Recursos PADRÃO compatíveis com este driver de PTZ:

### Observação

Diferentes modelos de PTZ podem ter outros recursos (menores e mais).

| Movimento | Absoluto | Relativo | Contínua |
|-----------|----------|----------|----------|
| Pan       | não      | sim      | sim      |
| Tilt      | não      | sim      | sim      |
| Zoom      | não      | sim      | sim      |
| Foco      | não      | sim      | sim      |
| Íris      | não      | sim      | sim      |

| Íris automática                     | não |
|-------------------------------------|-----|
| Foco automático                     | não |
| Filtro de bloqueio de infravermelho | não |
| Luz de fundo                        | não |
| Menu OSD                            | não |
# Ernitec

Esta é uma lista dos modelos aos quais este driver oferece suporte. A instalação física depende do codificador de vídeo e da unidade PTZ.

## Importante

Verifique quais comunicações seriais o codificador de vídeo e a unidade PTZ suportarão.

Modelos suportados:

- Ernitec ICU-PTZ-S 51PA
- Ernitec Orion 361-23C
- Ernitec Orion/3-DN

Outros modelos podem ser compatíveis, mas isso não foi verificado pela Axis.

## Informações técnicas

Recursos PADRÃO do driver de PTZ:

| Condutor | Ernitec |
|----------|---------|
| Versão   | 4.02    |

Configuração serial PADRÃO:

| Modo de porta  | RS485   |
|----------------|---------|
| Taxa de bauds  | 2400    |
| Bits de dados  | 8       |
| Bits de parada | 1       |
| Paridade       | Nenhuma |

Recursos PADRÃO compatíveis com este driver de PTZ:

## Observação

Diferentes modelos de PTZ podem ter outros recursos (menores e mais).

| Movimento | Absoluto | Relativo | Contínua |
|-----------|----------|----------|----------|
| Pan       | não      | sim      | sim      |
| Tilt      | não      | sim      | sim      |
| Zoom      | não      | sim      | sim      |
| Foco      | não      | sim      | sim      |
| Íris      | não      | sim      | sim      |

| Íris automática                     | sim |
|-------------------------------------|-----|
| Foco automático                     | sim |
| Filtro de bloqueio de infravermelho | não |
| Luz de fundo                        | não |
| Menu OSD                            | sim |

# Fieldeye

Esta é uma lista dos modelos aos quais este driver oferece suporte. A instalação física depende do codificador de vídeo e da unidade PTZ.

## Importante

Verifique quais comunicações seriais o codificador de vídeo e a unidade PTZ suportarão.

Modelos suportados:

FIELDEYE FC13U

Outros modelos podem ser compatíveis, mas isso não foi verificado pela Axis.

Informações técnicas

Recursos PADRÃO do driver de PTZ:

| Condutor | Fieldeye |
|----------|----------|
| Versão   | 4.00     |

Configuração serial PADRÃO:

| Modo de porta  | RS485   |
|----------------|---------|
| Taxa de bauds  | 9600    |
| Bits de dados  | 8       |
| Bits de parada | 1       |
| Paridade       | Nenhuma |

Recursos PADRÃO compatíveis com este driver de PTZ:

### Observação

Diferentes modelos de PTZ podem ter outros recursos (menores e mais).

| Movimento | Absoluto | Relativo | Contínua |
|-----------|----------|----------|----------|
| Pan       | não      | sim      | sim      |
| Tilt      | não      | sim      | sim      |
| Zoom      | não      | sim      | sim      |
| Foco      | não      | sim      | sim      |
| Íris      | não      | sim      | sim      |

| Íris automática                     | sim |
|-------------------------------------|-----|
| Foco automático                     | sim |
| Filtro de bloqueio de infravermelho | sim |
| Luz de fundo                        | sim |
| Menu OSD                            | não |

# Forwardvision

Esta é uma lista dos modelos aos quais este driver oferece suporte. A instalação física depende do codificador de vídeo e da unidade PTZ.

## Importante

Verifique quais comunicações seriais o codificador de vídeo e a unidade PTZ suportarão.

Modelos suportados:

• MIC1-400

Outros modelos podem ser compatíveis, mas isso não foi verificado pela Axis.

#### Informações técnicas

Recursos PADRÃO do driver de PTZ:

| Condutor | Forwardvision |
|----------|---------------|
| Versão   | 4.04          |

## Configuração serial PADRÃO:

| Modo de porta  | RS485 |
|----------------|-------|
| Taxa de bauds  | 9600  |
| Bits de dados  | 8     |
| Bits de parada | 1     |
| Paridade       | Impar |

Recursos PADRÃO compatíveis com este driver de PTZ:

#### Observação

Diferentes modelos de PTZ podem ter outros recursos (menores e mais).

| Movimento | Absoluto | Relativo | Contínua |
|-----------|----------|----------|----------|
| Pan       | sim      | sim      | sim      |
| Tilt      | sim      | sim      | sim      |
| Zoom      | sim      | sim      | sim      |
| Foco      | não      | sim      | não      |
| Íris      | não      | sim      | não      |

| Íris automática                     | sim |
|-------------------------------------|-----|
| Foco automático                     | sim |
| Filtro de bloqueio de infravermelho | não |
| Luz de fundo                        | não |
| Menu OSD                            | não |

# Geutebrück

Para obter mais detalhes, acesse .

# JVC

Esta é uma lista dos modelos aos quais este driver oferece suporte. A instalação física depende do codificador de vídeo e da unidade PTZ.

## Importante

Verifique quais comunicações seriais o codificador de vídeo e a unidade PTZ suportarão.

 Modelos suportados: JVC TK-C676

Outros modelos podem ser compatíveis, mas isso não foi verificado pela Axis.

## Informações técnicas

Recursos PADRÃO do driver de PTZ:

| Condutor | JVC  |
|----------|------|
| Versão   | 4.07 |

## Configuração serial PADRÃO:

| Modo de porta  | RS485 |
|----------------|-------|
| Taxa de bauds  | 9600  |
| Bits de dados  | 8     |
| Bits de parada | 1     |
| Paridade       | Par   |

Recursos PADRÃO compatíveis com este driver de PTZ:

## Observação

Diferentes modelos de PTZ podem ter outros recursos (menores e mais).

| Movimento | Absoluto | Relativo | Contínua |
|-----------|----------|----------|----------|
| Pan       | não      | sim      | sim      |
| Tilt      | não      | sim      | sim      |
| Zoom      | não      | sim      | sim      |
| Foco      | não      | sim      | sim      |
| Íris      | não      | sim      | sim      |

| Íris automática                     | sim |
|-------------------------------------|-----|
| Foco automático                     | sim |
| Filtro de bloqueio de infravermelho | não |
| Luz de fundo                        | sim |
| Menu OSD                            | sim |

Exemplo de conexão

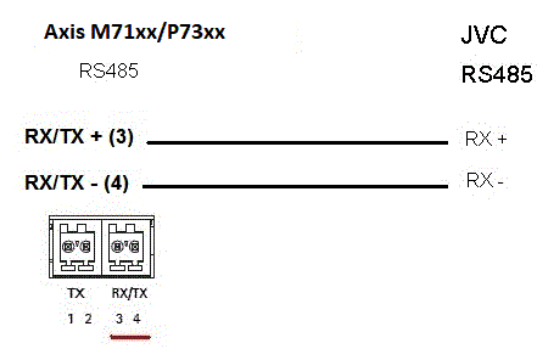

# Kalatel

Esta é uma lista dos modelos aos quais este driver oferece suporte. A instalação física depende do codificador de vídeo e da unidade PTZ.

#### Importante

Verifique quais comunicações seriais o codificador de vídeo e a unidade PTZ suportarão.

Modelos suportados:

• Kalatel KTD-312 (Interface de computador/Mesclador de dados)

Outros modelos podem ser compatíveis, mas isso não foi verificado pela Axis.

#### Informações técnicas

Recursos PADRÃO do driver de PTZ:

| Condutor | Kalatel |
|----------|---------|
| Versão   | 4.05    |

Configuração serial PADRÃO:

| Modo de porta  | RS422   |
|----------------|---------|
| Taxa de bauds  | 9600    |
| Bits de dados  | 8       |
| Bits de parada | 1       |
| Paridade       | Nenhuma |

Recursos PADRÃO compatíveis com este driver de PTZ:

### Observação

Diferentes modelos de PTZ podem ter outros recursos (menores e mais).

| Movimento | Absoluto | Relativo | Contínua |
|-----------|----------|----------|----------|
| Pan       | não      | sim      | sim      |
| Tilt      | não      | sim      | sim      |
| Zoom      | não      | sim      | sim      |
| Foco      | não      | sim      | sim      |
| Íris      | não      | sim      | sim      |

| Íris automática                     | não |
|-------------------------------------|-----|
| Foco automático                     | sim |
| Filtro de bloqueio de infravermelho | não |
| Luz de fundo                        | não |
| Menu OSD                            | sim |

# Kalatel Digiplex

Esta é uma lista dos modelos aos quais este driver oferece suporte. A instalação física depende do codificador de vídeo e da unidade PTZ.

## Importante

Verifique quais comunicações seriais o codificador de vídeo e a unidade PTZ suportarão.

Modelos suportados:

- Kalatel KTD-312 (Interface de computador/Mesclador de dados)
- Cyberdome ver 1.0
- Cyberdome ver 1.2
- Cyberdome ver 2.0

Outros modelos podem ser compatíveis, mas isso não foi verificado pela Axis.

# KDec300

Esta é uma lista dos modelos aos quais este driver oferece suporte. A instalação física depende do codificador de vídeo e da unidade PTZ.

#### Importante

Verifique quais comunicações seriais o codificador de vídeo e a unidade PTZ suportarão.

Modelos suportados:

• Geutebruck KDec300 (unidade Argus)

Outros modelos podem ser compatíveis, mas isso não foi verificado pela Axis.

## Lilin

Esta é uma lista dos modelos aos quais este driver oferece suporte. A instalação física depende do codificador de vídeo e da unidade PTZ.

## Importante

Verifique quais comunicações seriais o codificador de vídeo e a unidade PTZ suportarão.

Modelos suportados:

- Lilin PIH-717
- Lilin PIH-7000

Outros modelos podem ser compatíveis, mas isso não foi verificado pela Axis.

#### Informações técnicas

Recursos PADRÃO do driver de PTZ:

| Condutor | Lilin |
|----------|-------|
| Versão   | 4.03  |

| Modo de porta  | RS485   |
|----------------|---------|
| Taxa de bauds  | 9600    |
| Bits de dados  | 8       |
| Bits de parada | 1       |
| Paridade       | Nenhuma |

### Observação

Diferentes modelos de PTZ podem ter outros recursos (menores e mais).

| Movimento | Absoluto | Relativo | Contínua |
|-----------|----------|----------|----------|
| Pan       | não      | sim      | sim      |
| Tilt      | não      | sim      | sim      |
| Zoom      | não      | sim      | sim      |
| Foco      | não      | sim      | sim      |
| Íris      | não      | sim      | não      |

| Íris automática                     | sim |
|-------------------------------------|-----|
| Foco automático                     | sim |
| Filtro de bloqueio de infravermelho | não |
| Luz de fundo                        | não |
| Menu OSD                            | não |

# OpenEye

Esta é uma lista dos modelos aos quais este driver oferece suporte. A instalação física depende do codificador de vídeo e da unidade PTZ.

#### Importante

Verifique quais comunicações seriais o codificador de vídeo e a unidade PTZ suportarão.

Modelos suportados:

- OpenEye CM-510
- OpenEye CM-525

Outros modelos podem ser compatíveis, mas isso não foi verificado pela Axis.

# Panasonic

Esta é uma lista dos modelos aos quais este driver oferece suporte. A instalação física depende do codificador de vídeo e da unidade PTZ.

# Importante

Verifique quais comunicações seriais o codificador de vídeo e a unidade PTZ suportarão.

Modelos suportados:

- Panasonic WV-CS850/CS854
- Panasonic WV-CS850A/CS854A

Outros modelos podem ser compatíveis, mas isso não foi verificado pela Axis.

Panasonic WV-860/860A (verificado por terceiros).

# Informações técnicas

Recursos PADRÃO do driver de PTZ:

| Condutor | Panasonic |
|----------|-----------|
| Versão   | 4.02      |

Configuração serial PADRÃO:

| Modo de porta  | RS485   |
|----------------|---------|
| Taxa de bauds  | 19200   |
| Bits de dados  | 8       |
| Bits de parada | 1       |
| Paridade       | Nenhuma |

Recursos PADRÃO compatíveis com este driver de PTZ:

# Observação

Diferentes modelos de PTZ podem ter outros recursos (menores e mais).

| Movimento | Absoluto | Relativo | Contínua |
|-----------|----------|----------|----------|
| Pan       | não      | sim      | sim      |
| Tilt      | não      | sim      | sim      |
| Zoom      | não      | sim      | sim      |
| Foco      | não      | sim      | sim      |
| Íris      | não      | sim      | não      |

| Íris automática                     | sim |
|-------------------------------------|-----|
| Foco automático                     | sim |
| Filtro de bloqueio de infravermelho | sim |
| Luz de fundo                        | não |
| Menu OSD                            | sim |

Exemplo de conexão

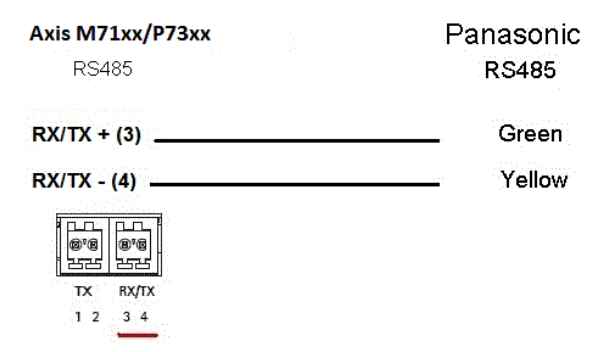

# Pelco

Esta é uma lista dos modelos aos quais este driver oferece suporte. A instalação física depende do seu produto Axis e da unidade PTZ.

## Importante

Verifique quais comunicações seriais são aceitas por seu produto Axis e pela unidade PTZ.

Modelos suportados:

- Pelco DD5-C
- Pelco Esprit ES30C/ES31C
- Pelco LRD41C21
- Pelco LRD41C22
- Pelco Spectra III
- Pelco Spectra IV
- Pelco Spectra Mini
- Videotec DTRX3/PTH310P
- Videotec ULISSE
- PTK AMB
- YP3040

Outros modelos podem ser compatíveis, mas isso não foi verificado pela Axis.

## Informações técnicas

Recursos PADRÃO do driver de PTZ:

| Condutor | Pelco |
|----------|-------|
| Versão   | 4.17  |

## Configuração serial PADRÃO:

| Modo de porta  | RS485   |
|----------------|---------|
| Taxa de bauds  | 2400    |
| Bits de dados  | 8       |
| Bits de parada | 1       |
| Paridade       | Nenhuma |

Recursos PADRÃO compatíveis com este driver de PTZ:

## Observação

Unidades PTZ diferentes podem ter outros recursos (menores e mais).

| Movimento | Absoluto | Relativo | Contínua |
|-----------|----------|----------|----------|
| Pan       | não      | sim      | sim      |
| Tilt      | não      | sim      | sim      |
| Zoom      | não      | sim      | sim      |
| Foco      | não      | sim      | sim      |
| Íris      | não      | sim      | sim      |

| Íris automática                     | sim |
|-------------------------------------|-----|
| Foco automático                     | sim |
| Filtro de bloqueio de infravermelho | não |
| Luz de fundo                        | sim |
| Menu OSD                            | sim |

#### Exemplo de conexão

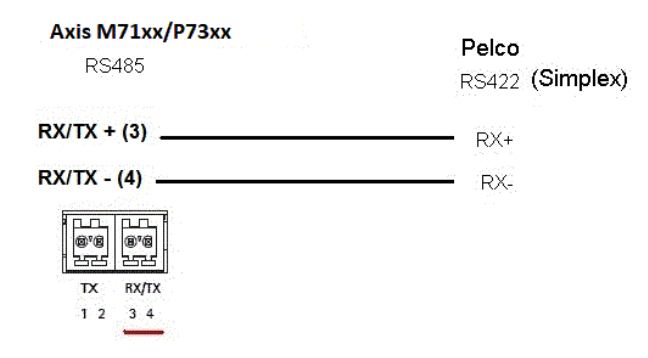

# Philips

Esta é uma lista dos modelos aos quais este driver oferece suporte. A instalação física depende do codificador de vídeo e da unidade PTZ.

### Importante

Verifique quais comunicações seriais o codificador de vídeo e a unidade PTZ suportarão.

Modelos suportados:

- Bosch/Philips Autodome G3A
- Bosch Autodome VG4
- Bosch MIC 400
- Bosch MIC 500

Outros modelos podem ser compatíveis, mas isso não foi verificado pela Axis.

Informações técnicas

Recursos PADRÃO do driver de PTZ:

| Condutor | Philips |
|----------|---------|
| Versão   | 4.06    |

Configuração serial PADRÃO:

| Modo de porta  | RS485   |
|----------------|---------|
| Taxa de bauds  | 19200   |
| Bits de dados  | 8       |
| Bits de parada | 1       |
| Paridade       | Nenhuma |

Recursos PADRÃO compatíveis com este driver de PTZ:

## Observação

Diferentes modelos de PTZ podem ter outros recursos (menores e mais).

| Movimento | Absoluto | Relativo | Contínua |
|-----------|----------|----------|----------|
| Pan       | não      | sim      | sim      |
| Tilt      | não      | sim      | sim      |
| Zoom      | não      | sim      | sim      |
| Foco      | não      | sim      | sim      |
| Íris      | não      | sim      | sim      |

| Íris automática                     | sim |
|-------------------------------------|-----|
| Foco automático                     | sim |
| Filtro de bloqueio de infravermelho | não |
| Luz de fundo                        | sim |
| Menu OSD                            | sim |

## Exemplo de conexão

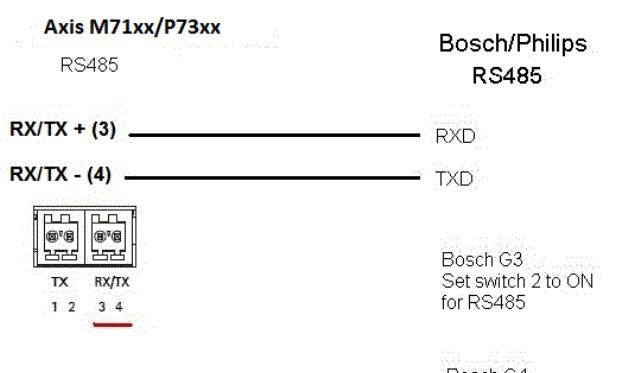

Bosch G4 Set CPU switch to RS485

# Samsung

Esta é uma lista dos modelos aos quais este driver oferece suporte. A instalação física depende do codificador de vídeo e da unidade PTZ.

## Importante

Verifique quais comunicações seriais o codificador de vídeo e a unidade PTZ suportarão.

Modelos suportados:

- Samsung SCC-643
- Samsung SCP-2120

Outros modelos podem ser compatíveis, mas isso não foi verificado pela Axis.

## Informações técnicas

Recursos PADRÃO do driver de PTZ:

| Condutor | Samsung |
|----------|---------|
| Versão   | 4.02    |

Configuração serial PADRÃO:

| Modo de porta  | RS485   |
|----------------|---------|
| Taxa de bauds  | 38400   |
| Bits de dados  | 8       |
| Bits de parada | 1       |
| Paridade       | Nenhuma |

Recursos PADRÃO compatíveis com este driver de PTZ:

# Observação

Diferentes modelos de PTZ podem ter outros recursos (menores e mais).

| Movimento | Absoluto | Relativo | Contínua |
|-----------|----------|----------|----------|
| Pan       | não      | sim      | sim      |
| Tilt      | não      | sim      | sim      |
| Zoom      | não      | sim      | sim      |
| Foco      | não      | sim      | sim      |
| Íris      | não      | sim      | sim      |

| Íris automática                     | não |
|-------------------------------------|-----|
| Foco automático                     | sim |
| Filtro de bloqueio de infravermelho | não |
| Luz de fundo                        | não |
| Menu OSD                            | sim |

Exemplo de conexão

| Axis M71xx/P73xx    | Samouna |
|---------------------|---------|
| RS485               | RS485   |
| RX/TX + (3)         | TX+     |
| RX/TX - (4)         |         |
| 8°8<br>8°8<br>82    |         |
| TX RX/TX<br>1 2 3 4 |         |

# Sensormatic

Esta é uma lista dos modelos aos quais este driver oferece suporte. A instalação física depende do codificador de vídeo e da unidade PTZ.

# Importante

Verifique quais comunicações seriais o codificador de vídeo e a unidade PTZ suportarão.

Modelos suportados:

- Sensormatic Ultra I
- Sensormatic Ultra II
- Sensormatic Ultra III
- Sensormatic Ultra V
- Sensormatic Ultra VII

Outros modelos podem ser compatíveis, mas isso não foi verificado pela Axis.

### Informações técnicas

Recursos PADRÃO do driver de PTZ:

| Condutor | Sensormatic |
|----------|-------------|
| Versão   | 4.09        |

## Configuração serial PADRÃO:

| Modo de porta  | RS485   |
|----------------|---------|
| Taxa de bauds  | 4800    |
| Bits de dados  | 8       |
| Bits de parada | 1       |
| Paridade       | Nenhuma |

Recursos PADRÃO compatíveis com este driver de PTZ:

# Observação

Diferentes modelos de PTZ podem ter outros recursos (menores e mais).

| Movimento | Absoluto | Relativo | Contínua |
|-----------|----------|----------|----------|
| Pan       | não      | sim      | sim      |
| Tilt      | não      | sim      | sim      |

| Movimento | Absoluto | Relativo | Contínua |
|-----------|----------|----------|----------|
| Zoom      | não      | sim      | sim      |
| Foco      | não      | sim      | sim      |
| Íris      | não      | sim      | sim      |

| Íris automática                     | sim |
|-------------------------------------|-----|
| Foco automático                     | sim |
| Filtro de bloqueio de infravermelho | não |
| Luz de fundo                        | não |
| Menu OSD                            | sim |

## Exemplo de conexão

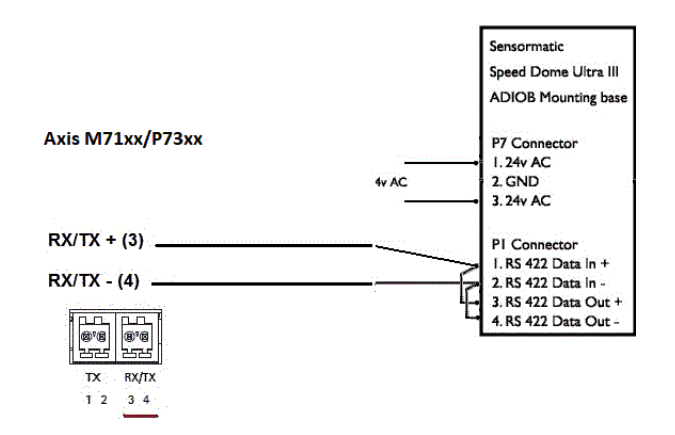

## Siemens

Esta é uma lista dos modelos aos quais este driver oferece suporte. A instalação física depende do codificador de vídeo e da unidade PTZ.

# Importante

Verifique quais comunicações seriais o codificador de vídeo e a unidade PTZ suportarão.

```
Modelos suportados:
```

```
• Siemens CCDA1435-DNX
```

Outros modelos podem ser compatíveis, mas isso não foi verificado pela Axis.

#### Informações técnicas

# Recursos PADRÃO do driver de PTZ:

| Condutor | Siemens |
|----------|---------|
| Versão   | 1.00    |

| Modo duplex   | Simplex ou half duplex |
|---------------|------------------------|
| Modo de porta | RS485                  |

| Taxa de bauds  | 9600    |
|----------------|---------|
| Bits de dados  | 8       |
| Bits de parada | 1       |
| Paridade       | Nenhuma |

## Observação

Diferentes modelos de PTZ podem ter outros recursos (menores e mais).

| Movimento | Absoluto | Relativo | Contínua |
|-----------|----------|----------|----------|
| Pan       | não      | sim      | sim      |
| Tilt      | não      | sim      | sim      |
| Zoom      | não      | sim      | sim      |
| Foco      | não      | sim      | sim      |
| Íris      | não      | sim      | sim      |

| Íris automática                     | sim |
|-------------------------------------|-----|
| Foco automático                     | sim |
| Filtro de bloqueio de infravermelho | não |
| Luz de fundo                        | não |
| Menu OSD                            | sim |

# Smartscan

Para obter mais detalhes, acesse .

## Teb

Esta é uma lista dos modelos aos quais este driver oferece suporte. A instalação física depende do codificador de vídeo e da unidade PTZ.

# Importante

Verifique quais comunicações seriais o codificador de vídeo e a unidade PTZ suportarão.

Modelos suportados:

• Teb TUB

Outros modelos podem ser compatíveis, mas isso não foi verificado pela Axis.

### Informações técnicas

Recursos PADRÃO do driver de PTZ:

| Condutor | Тер  |
|----------|------|
| Versão   | 4.00 |

| Modo de porta  | RS422   |
|----------------|---------|
| Taxa de bauds  | 9600    |
| Bits de dados  | 8       |
| Bits de parada | 1       |
| Paridade       | Nenhuma |

### Observação

Diferentes modelos de PTZ podem ter outros recursos (menores e mais).

| Movimento | Absoluto | Relativo | Contínua |
|-----------|----------|----------|----------|
| Pan       | não      | sim      | sim      |
| Tilt      | não      | sim      | sim      |
| Zoom      | não      | sim      | sim      |
| Foco      | não      | sim      | sim      |
| Íris      | não      | sim      | não      |

| Íris automática                     | sim |
|-------------------------------------|-----|
| Foco automático                     | sim |
| Filtro de bloqueio de infravermelho | não |
| Luz de fundo                        | não |
| Menu OSD                            | sim |

# Ultrak

Esta é uma lista dos modelos aos quais este driver oferece suporte. A instalação física depende do codificador de vídeo e da unidade PTZ.

#### Importante

Verifique quais comunicações seriais o codificador de vídeo e a unidade PTZ suportarão.

Modelos suportados:

- Ultrak UltraDome KD6
- Ultrak UltraDome KD6i

Outros modelos podem ser compatíveis, mas isso não foi verificado pela Axis.

### Informações técnicas

## Recursos PADRÃO do driver de PTZ:

| Condutor | Ultrak |
|----------|--------|
| Versão   | 4.04   |

| Modo de porta  | RS485 |
|----------------|-------|
| Taxa de bauds  | 9600  |
| Bits de dados  | 8     |
| Bits de parada | 1     |
| Paridade       | Par   |

#### Observação

Diferentes modelos de PTZ podem ter outros recursos (menores e mais).

| Movimento | Absoluto | Relativo | Contínua |
|-----------|----------|----------|----------|
| Pan       | sim      | sim      | sim      |
| Tilt      | sim      | sim      | sim      |
| Zoom      | sim      | sim      | sim      |
| Foco      | não      | não      | não      |
| Íris      | não      | não      | não      |

| Íris automática                     | sim |
|-------------------------------------|-----|
| Foco automático                     | sim |
| Filtro de bloqueio de infravermelho | sim |
| Luz de fundo                        | sim |
| Menu OSD                            | não |

Exemplo de conexão

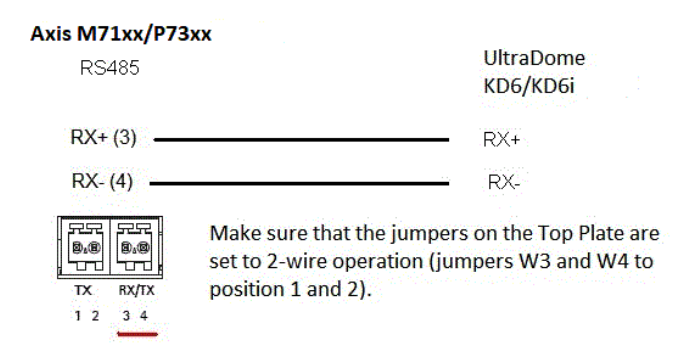

# VCC

Esta é uma lista dos modelos aos quais este driver oferece suporte. A instalação física depende do codificador de vídeo e da unidade PTZ.

#### Importante

Verifique quais comunicações seriais o codificador de vídeo e a unidade PTZ suportarão.

Modelos suportados:

- Canon VC-C4
- Canon VC-C4R

- Canon VC-C50i
- Canon VC-C50iR
- Canon NU-700N
- Canon NU-700P
- Canon NU-701N
- Canon NU-701P
- Canon BU-45H
- Canon BU-50H

Outros modelos podem ser compatíveis, mas isso não foi verificado pela Axis.

# VCL

Esta é uma lista dos modelos aos quais este driver oferece suporte. A instalação física depende do codificador de vídeo e da unidade PTZ.

# Importante

Verifique quais comunicações seriais o codificador de vídeo e a unidade PTZ suportarão.

Modelos suportados:

- Vcl Orbiter MicroSphere
- Vcl Orbiter Gold

Outros modelos podem ser compatíveis, mas isso não foi verificado pela Axis.

## Informações técnicas

Recursos PADRÃO do driver de PTZ:

| Condutor | Vcl_rel |
|----------|---------|
| Versão   | 4.04    |

# Configuração serial PADRÃO:

| Modo de porta  | RS485   |
|----------------|---------|
| Taxa de bauds  | 9600    |
| Bits de dados  | 8       |
| Bits de parada | 2       |
| Paridade       | Nenhuma |

Recursos PADRÃO compatíveis com este driver de PTZ:

### Observação

Diferentes modelos de PTZ podem ter outros recursos (menores e mais).

| Movimento | Absoluto | Relativo | Contínua |
|-----------|----------|----------|----------|
| Pan       | não      | sim      | sim      |
| Tilt      | não      | sim      | sim      |
| Zoom      | não      | sim      | sim      |

| Movimento | Absoluto | Relativo | Contínua |
|-----------|----------|----------|----------|
| Foco      | não      | sim      | sim      |
| Íris      | não      | sim      | sim      |

| Íris automática                     | sim |
|-------------------------------------|-----|
| Foco automático                     | sim |
| Filtro de bloqueio de infravermelho | não |
| Luz de fundo                        | não |
| Menu OSD                            | não |

#### Exemplo de conexão

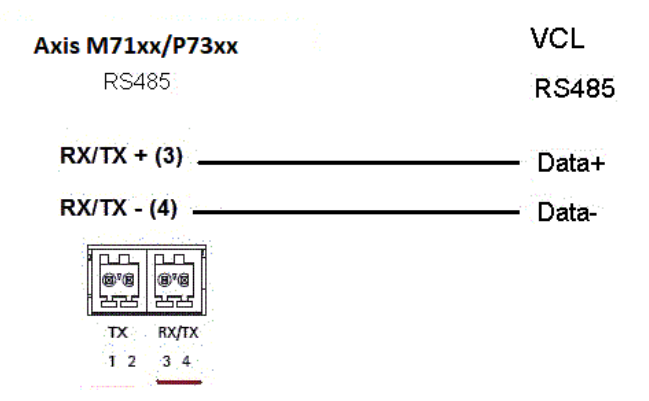

## Vicon

Esta é uma lista dos modelos aos quais este driver oferece suporte. A instalação física depende do codificador de vídeo e da unidade PTZ.

## Importante

Verifique quais comunicações seriais o codificador de vídeo e a unidade PTZ suportarão.

#### Modelos suportados:

• Vicon SVFT-W23

Outros modelos podem ser compatíveis, mas isso não foi verificado pela Axis.

#### Informações técnicas

### Recursos PADRÃO do driver de PTZ:

| Condutor | Vicon |
|----------|-------|
| Versão   | 4.05  |

| Modo de porta | RS485 |
|---------------|-------|
| Taxa de bauds | 19200 |
| Bits de dados | 8     |

| Bits de parada | 1       |
|----------------|---------|
| Paridade       | Nenhuma |

# Observação

Diferentes modelos de PTZ podem ter outros recursos (menores e mais).

| Movimento | Absoluto | Relativo | Contínua |
|-----------|----------|----------|----------|
| Pan       | não      | sim      | sim      |
| Tilt      | não      | sim      | sim      |
| Zoom      | não      | sim      | sim      |
| Foco      | não      | sim      | sim      |
| Íris      | não      | não      | não      |

| Íris automática                     | não |
|-------------------------------------|-----|
| Foco automático                     | não |
| Filtro de bloqueio de infravermelho | não |
| Luz de fundo                        | não |
| Menu OSD                            | sim |

# Videmech

Esta é uma lista dos modelos aos quais este driver oferece suporte. A instalação física depende do codificador de vídeo e da unidade PTZ.

#### Importante

Verifique quais comunicações seriais o codificador de vídeo e a unidade PTZ suportarão.

Modelos suportados:

- Videmech 682
- Videmech 555RX

Outros modelos podem ser compatíveis, mas isso não foi verificado pela Axis.

## Informações técnicas

### Recursos PADRÃO do driver de PTZ:

| Condutor | Videmech |
|----------|----------|
| Versão   | 4.06     |

| Modo de porta | RS485 |
|---------------|-------|
| Taxa de bauds | 9600  |
| Bits de dados | 8     |

| Bits de parada | 1     |
|----------------|-------|
| Paridade       | Impar |

### Observação

Diferentes modelos de PTZ podem ter outros recursos (menores e mais).

| Movimento | Absoluto | Relativo | Contínua |
|-----------|----------|----------|----------|
| Pan       | sim      | sim      | sim      |
| Tilt      | sim      | sim      | sim      |
| Zoom      | sim      | sim      | sim      |
| Foco      | sim      | sim      | sim      |
| Íris      | não      | não      | não      |

| Íris automática                     | não |
|-------------------------------------|-----|
| Foco automático                     | não |
| Filtro de bloqueio de infravermelho | não |
| Luz de fundo                        | não |
| Menu OSD                            | não |

### Exemplo de conexão

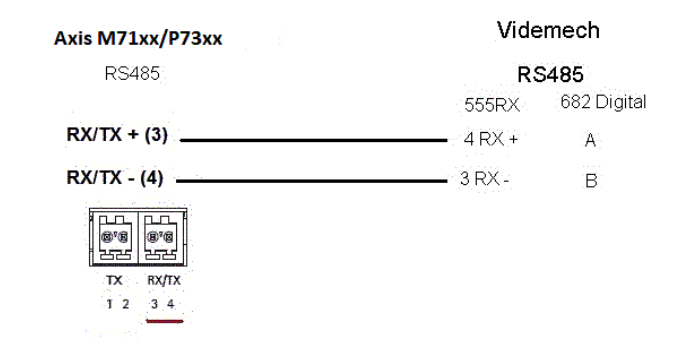

# Videotec

Esta é uma lista dos modelos aos quais este driver oferece suporte. A instalação física depende do codificador de vídeo e da unidade PTZ.

#### Importante

Verifique quais comunicações seriais o codificador de vídeo e a unidade PTZ suportarão.

Modelos suportados:

• Videotec DTMRX2

Outros modelos podem ser compatíveis, mas isso não foi verificado pela Axis.

# Videotec Macro

Esta é uma lista dos modelos aos quais este driver oferece suporte. A instalação física depende do codificador de vídeo e da unidade PTZ.

### Importante

- Verifique quais comunicações seriais o codificador de vídeo e a unidade PTZ suportarão.
- A unidade PTZ deve oferecer suporte ao protocolo de PTZ Videotec Macro.

Modelos suportados:

Videotec ULISSE

Outros modelos podem ser compatíveis, mas isso não foi verificado pela Axis.

### Informações técnicas

Recursos PADRÃO do driver de PTZ:

| Condutor | Videotec Macro |
|----------|----------------|
| Versão   | 1.22           |

### Configuração serial PADRÃO:

| Modo duplex    | Half duplex |
|----------------|-------------|
| Modo de porta  | RS485       |
| Taxa de bauds  | 38400       |
| Bits de dados  | 8           |
| Bits de parada | 1           |
| Paridade       | Nenhuma     |

Recursos PADRÃO compatíveis com este driver de PTZ:

# Observação

Diferentes modelos de PTZ podem ter outros recursos (menores e mais).

| Movimento | Absoluto | Relativo | Contínua |
|-----------|----------|----------|----------|
| Pan       | sim      | sim      | sim      |
| Tilt      | sim      | sim      | sim      |
| Zoom      | não      | não      | não      |
| Foco      | não      | não      | não      |
| Íris      | não      | não      | não      |

| Íris automática                     | não |
|-------------------------------------|-----|
| Foco automático                     | não |
| Filtro de bloqueio de infravermelho | não |
| Luz de fundo                        | não |
| Menu OSD                            | não |

# Visca

Esta é uma lista dos modelos aos quais este driver oferece suporte. A instalação física depende do seu produto Axis e da unidade PTZ.

## Importante

Verifique quais comunicações seriais são aceitas por seu produto Axis e pela unidade PTZ.

Modelos com suporte com interface RS422 de 4 fios:

- Sony EVI-D70/D70P
- WISKA DCP-27 (cabeça PT)

Modelos compatíveis com a interface RS232 (podem exigir conversão externa RS422-4 fios/RS232):

- Axis EVI-D30/D31
- Sony EVI-G20/G21
- Sony EVI-D30/D31
- Sony EVI-D100/D100P
- Sony EVI-D70/D70P

Outros modelos podem ser compatíveis, mas isso não foi verificado pela Axis.

Informações técnicas

Recursos PADRÃO do driver de PTZ:

| Condutor | Visca/EVI |
|----------|-----------|
| Versão   | 4.11      |

Configuração serial PADRÃO:

| Modo de porta  | RS422   |
|----------------|---------|
| Taxa de bauds  | 9600    |
| Bits de dados  | 8       |
| Bits de parada | 1       |
| Paridade       | Nenhuma |

Recursos PADRÃO compatíveis com este driver de PTZ:

#### Observação

Unidades PTZ diferentes podem ter outros recursos (menores e mais).

| Movimento | Absoluto | Relativo | Contínua |
|-----------|----------|----------|----------|
| Pan       | sim      | sim      | sim      |
| Tilt      | sim      | sim      | sim      |
| Zoom      | sim      | sim      | sim      |
| Foco      | sim      | sim      | sim      |
| Íris      | sim      | sim      | não      |

| Íris automática                     | sim |
|-------------------------------------|-----|
| Foco automático                     | sim |
| Filtro de bloqueio de infravermelho | sim |
| Luz de fundo                        | sim |
| Menu OSD                            | não |

T10140473\_pt

2025-06 (M17.2)

© 2020 – 2025 Axis Communications AB